# I+TRAINER LA APLICACIÓN DE LOS MARTELOSCOPIOS Manual de uso paso a paso

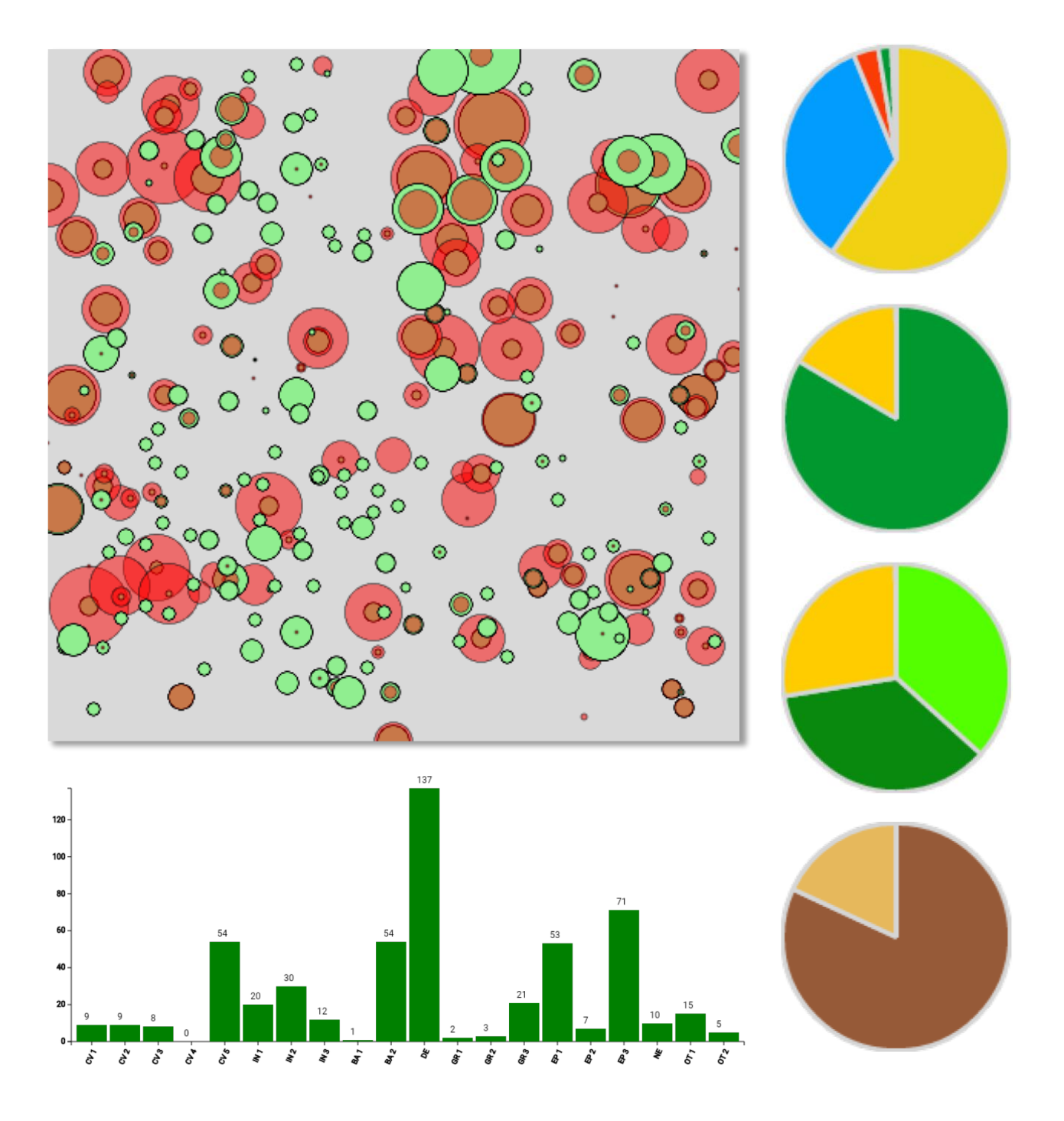

VICEPRESIDENCIA TERCERA DEL GOBIERNO

MINISTERIO PARA LA TRANSICIÓN ECOLÓGICA Y EL RETO DEMOGRÁFICO

GOBIERNO DE ESPAÑA

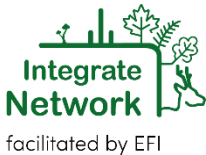

# Contenido

| Configuración de la aplicación  |
|---------------------------------|
| Información del marteloscopio10 |
| Datos del rodal11               |
| Valores                         |
| Comparar mapas                  |
| Aulas de señalamiento14         |
| Resultados del ejercicio14      |
| Señalamiento de pies15          |
| Microhábitats                   |
| Calidad tecnológica17           |
| Árboles competidores18          |
| Opciones de señalamiento19      |
| Análisis de los resultados22    |
| REFERENCIAS                     |

# Configuración de la aplicación

En primer lugar, hará falta configurar la aplicación en nuestro dispositivo. Esta puesta a punto se compone de seis pasos detallados a continuación, desde la descarga de la aplicación hasta el cambio del idioma a español:

**1)** Nos descargamos la aplicación en nuestros dispositivos móviles (tablet o smartphone) a través del siguiente enlace: <u>http://iplus.efi.int/software-store.html</u>. Descargaremos la última versión disponible, que a fecha de enero de 2022 es la versión v.0.7.9.4 beta, publicada el 24 de septiembre de 2021. Esta versión está diseñada para Android, no siendo funcional en dispositivos Mac.

## I+ Trainer (Android v.0.7.9.4 beta - published 24.9.2021)

NOTE: this is a test version with improved support for the mobile phones. Please send us feedback on performance so we can further improve display features (adminbonn@efi.int)

Please download a version suitable for your device:

- I+ Trainer for ARM v7 processors
- I+ Trainer for Intel processors

Veremos que existen dos opciones, dependiendo del tipo de procesador de nuestro dispositivo móvil. A veces esta información está disponible a través de "Ajustes" o de "Configuración" en nuestro teléfono o tablet. En otros casos, puede resultar más fácil y rápido descargar una aplicación cuya finalidad sea informarnos sobre cuál es el tipo de procesador de nuestro dispositivo, hay muchas disponibles que son gratuitas. Para saber más: <u>https://elandroidefeliz.com/identificar-tipo-de-procesador-en-android/</u>

#### 2) Abrimos la aplicación y aparece el menú de inicio:

| iii Menu                   |                           | 100 % 100 x 100 m |                                               |  |
|----------------------------|---------------------------|-------------------|-----------------------------------------------|--|
| Removed                    | Download new marteloscope | Uplo              | ad exercise results                           |  |
| Basal area:                | Downloaded                |                   | Select a plot                                 |  |
| Economic \<br>Habitat valı | Steinkreuz                | >                 | Select a plot from the left to open or delete |  |

Por defecto, la aplicación se abre en inglés (veremos más adelante cómo cambiar el idioma) y que tiene un marteloscopio cargado, llamado "Steinkreuz".

3) Para descargar los marteloscopios españoles elegimos la opción "Download new marteloscope".

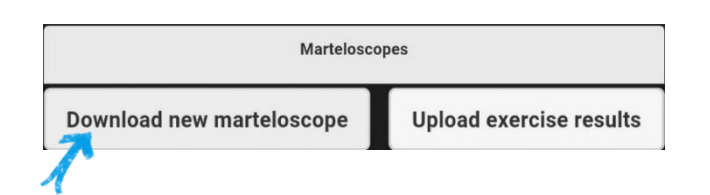

A continuación, se nos pedirá una **contraseña**, que será diferente dependiendo del marteloscopio a descargar.

| ID  | Nombre                | Tipo de bosque                                      | Contraseña       |
|-----|-----------------------|-----------------------------------------------------|------------------|
| 11  | Ribera Salada         | Pinar de <i>Pinus nigra</i>                         |                  |
| 101 | Soria                 | Pinar de Pinus sylvestris                           | Aulas_jycl       |
| 105 | Burgos 1              | Masa mixta de Quercus robur y Fagus sylvatica       | Aulas_jycl       |
| 106 | Burgos 2              |                                                     | Aulas_jycl       |
| 107 | Marugan               | Pinar de Pinus pinea                                | Aulas_jycl       |
| 108 | Valdepoza             | Pinar de Pinus sylvestris y Pinus nigra con Quercus | Aulas_jycl       |
|     |                       | pyrenaica                                           |                  |
| 109 | Monte el Viejo        | Encinar de Quercus ilex con Quercus faginea         | Aulas_jycl       |
|     |                       | (monte bajo)                                        |                  |
| 129 | Pinar de Talayuela    | Pinar de Pinus pinaster con Quercus pyrenaica       | Integrate_MITERD |
| 130 | Dehesa de Valsalobre  | Masa mixta de Pinus nigra, Pinus sylvestris y       | Integrate_MITERD |
|     |                       | Quercus faginea                                     |                  |
| 131 | Monte de Valsaín      | Pinar de Pinus sylvestris                           | Integrate_MITERD |
| 132 | Sierra de Fonfaraón y | Robledal de Quercus robur con Fagus sylvatica.      | Integrate_MITERD |
|     | Mulleiroso            |                                                     |                  |
| 141 | Cazorla               | Pinar de Pinus pinaster y Pinus nigra               | Integrate_MITERD |

| Q                                         |                                        | 🔌 😰 🖘 📶 91% 🖬 10:10 |
|-------------------------------------------|----------------------------------------|---------------------|
| Removed                                   |                                        |                     |
| Volume: m                                 | Upload exercise results                |                     |
| Downloaded<br>Basal area:<br>Economic     | Select a plot from the left to open or | dalata              |
| Habitat vali Steinkre Please e            | enter the password                     |                     |
| Remainin                                  |                                        |                     |
| Volume: m                                 |                                        |                     |
| Basal area:<br>Economic v<br>Habitat valu | CANCELAR A                             | CEPTAR              |
| Dead wood                                 |                                        |                     |
| Retention                                 |                                        |                     |
| Volume: m <sup>:</sup>                    |                                        |                     |
| Elite trees:                              |                                        |                     |

Una vez metida la contraseña, aparecerán los marteloscopios de interés a la izquierda del menú.

| 🗰 Menu                                                     | 1                         | 100 % 100 x 100 m                        |  |
|------------------------------------------------------------|---------------------------|------------------------------------------|--|
| Removed<br>Volume: m <sup>1</sup><br>Basal area:           | Show loaded marteloscopes | Upload exercise results<br>Select a plot |  |
| Economic v<br>Habitat valı                                 | Sierra de Fonfaraón y M   | Select a plot from the left to download  |  |
| <b>Remainin</b><br>Volume: m <sup>i</sup>                  | Pinar de Talayuela        | >                                        |  |
| Basal area:<br>Economic \                                  | Dehesa de Valsalobre      | >                                        |  |
| Habitat valı<br>Dead wood                                  | Monte de Valsaín          | >                                        |  |
| <b>Retention</b><br>Volume: m <sup>1</sup><br>Elite trees: | Cazorla                   | >                                        |  |

Tal y como dice a la derecha del menú (rodeado en azul en la imagen), seleccionaremos uno de estos marteloscopios para después descargarlos en nuestro dispositivo, pulsando en "*Download*" a la derecha del menú.

| iii Menu                                                   |                           | 100 % 100 x 100 m       |  |
|------------------------------------------------------------|---------------------------|-------------------------|--|
| Removed                                                    | Show loaded marteloscopes | Upload exercise results |  |
| Basal area                                                 | Available to download     | Pinar de Talayuela      |  |
| Economic \<br>Habitat valı                                 | Sierra de Fonfaraón y M   | Country: Spain          |  |
| <b>Remainin</b><br>Volume: m <sup>i</sup>                  | Pinar de Talayuela        | > Download              |  |
| Basal area:<br>Economic \                                  | Dehesa de Valsalobre      | •                       |  |
| Habitat valı<br>Dead wood                                  | Monte de Valsaín          | >                       |  |
| <b>Retention</b><br>Volume: m <sup>*</sup><br>Elite trees: | Cazorla                   | •                       |  |

#### Confirmamos la descarga pulsando en "YES"

| $\odot$                    |                 |               |              |              |    | *   | ار 🗟 | 6 🖬 10:12        |
|----------------------------|-----------------|---------------|--------------|--------------|----|-----|------|------------------|
| 866 1110110                |                 |               |              |              |    | -   |      |                  |
| Removed                    | Show loaded     | marteloscopes | Upload exerc | cise results |    |     |      | $( \mathbf{G} )$ |
| Basal area:                | Available to do | wnload        | Pinar d      | le Talayuela |    |     |      |                  |
| Economic \                 |                 |               |              |              |    |     |      | Ø                |
| Habitat val                | Sierra (        | Confirmati    | on           |              |    |     |      | $(\mathfrak{X})$ |
| Remainin                   | Pinar d         |               |              | -            |    |     |      |                  |
| Volume: m <sup>i</sup>     |                 | Download      | martelos     | cope?        |    |     |      |                  |
| Basal area:                | Dehesa          |               |              |              |    |     |      |                  |
| Economic \<br>Habitat valu |                 |               |              |              | NO | YES |      |                  |
| Dead wood                  | Monte           |               |              |              |    | 1   |      |                  |
|                            |                 |               |              |              |    | A   |      |                  |
| Retention                  | Cazorla         |               | >            |              |    |     |      |                  |
| Volume: m                  |                 |               |              |              |    |     |      |                  |
| Elite trees:               |                 |               |              |              |    |     |      |                  |

Y después en "OK", en el aviso de que la descarga se ha completado.

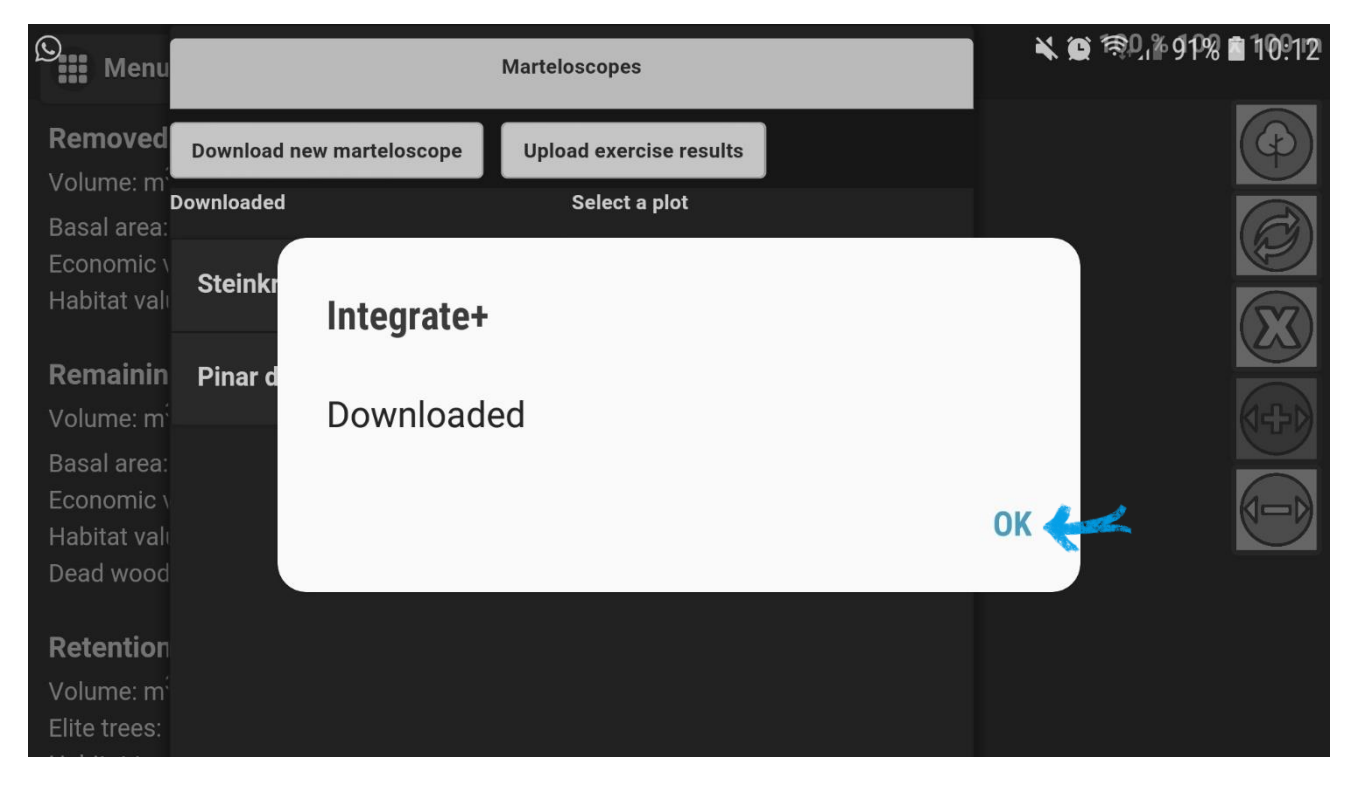

**4)** Tras descargar el marteloscopio de interés (por ejemplo, el del Pinar de Talayuela) **abrimos** el mismo, pulsando sobre su nombre a la izquierda del menú.

| iii Menu                |                           | 100 % 100 x 100 m |                                        |   |
|-------------------------|---------------------------|-------------------|----------------------------------------|---|
| Removed                 | Download new marteloscope | Upload exe        | rcise results                          |   |
| Basal area:             | ownloaded                 | Selec             | a plot                                 | Ø |
| Economic<br>Habitat van | Pinar de Talayuela        | > Select          | a plot from the left to open or delete |   |

Para a continuación pulsar en *Open*, confirmando después la acción. Aquí también tenemos la opción de borrar los marteloscopios descargados pulsando *Delete*, lo que podríamos hacer con el marteloscopio predeterminado "Steinkreuz", por ejemplo.

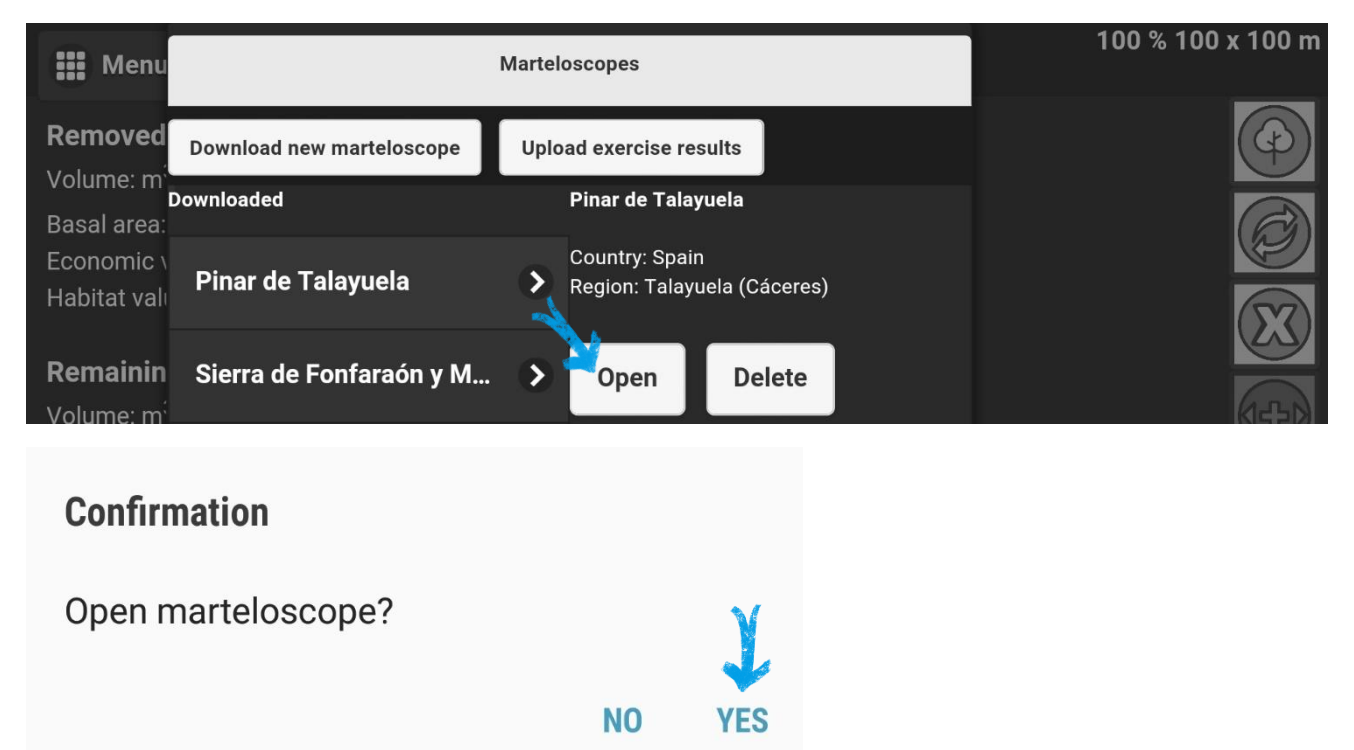

**5)** Ahora vemos que el menú ha cambiado y ya se puede ver detrás del mismo el mapa de los árboles del marteloscopio abierto. Para poder empezar el ejercicio de señalamiento virtual pulsamos en *Display all* y después en *Open*.

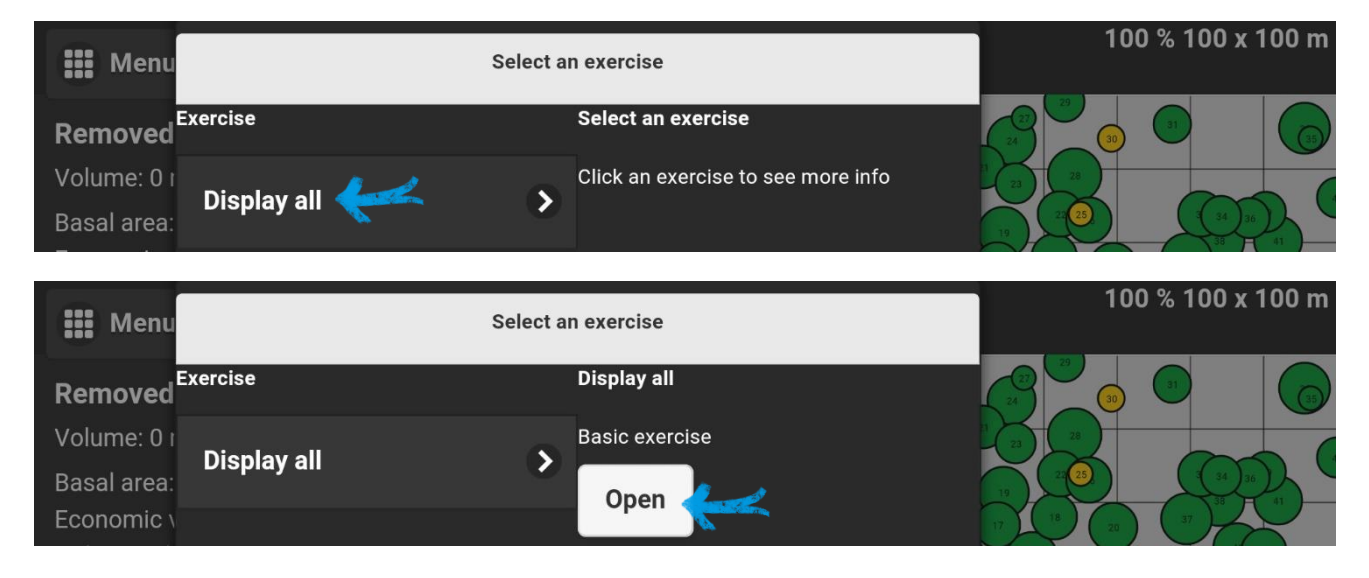

**6)** No es hasta ahora que podremos **cambiar el idioma** de la aplicación a español. Haremos esto pulsando sobre "Menu", situado en la esquina superior izquierda de nuestras pantallas.

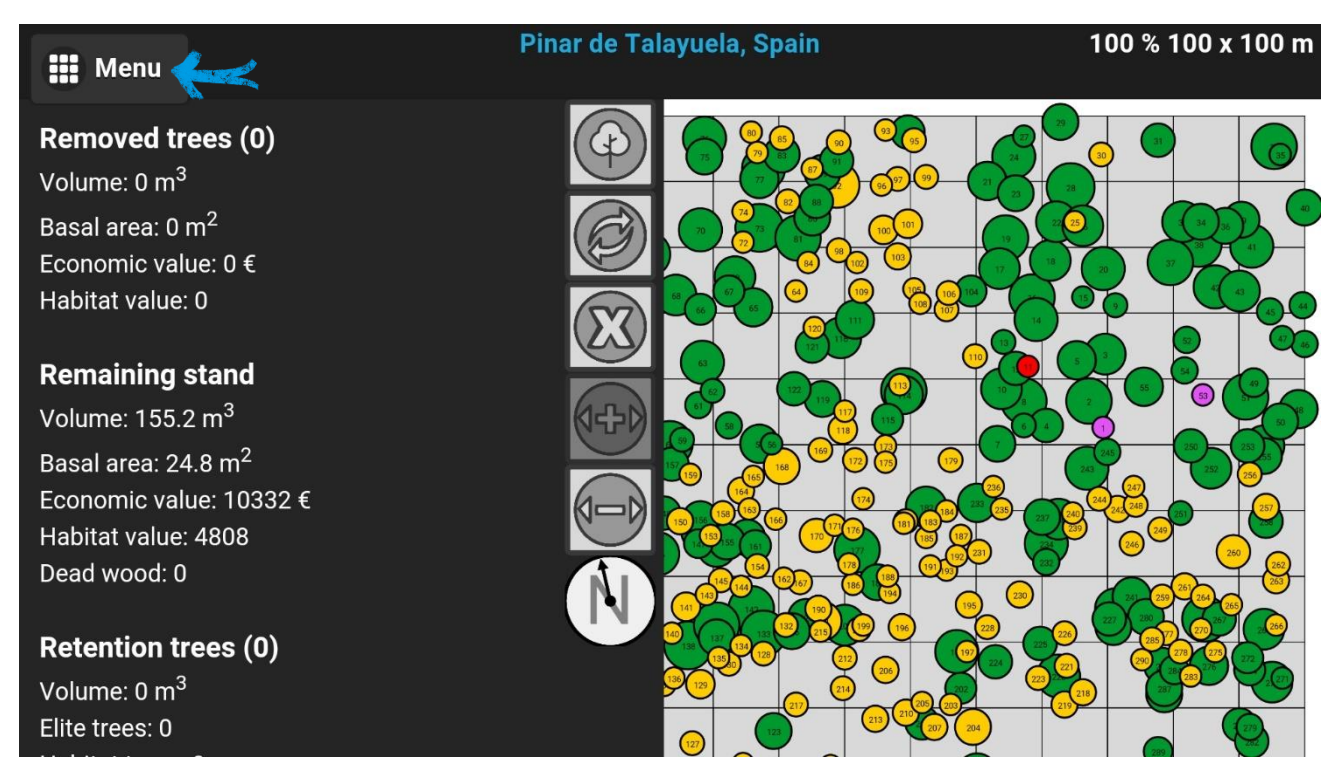

Pulsamos sobre Language en el desplegable del menú.

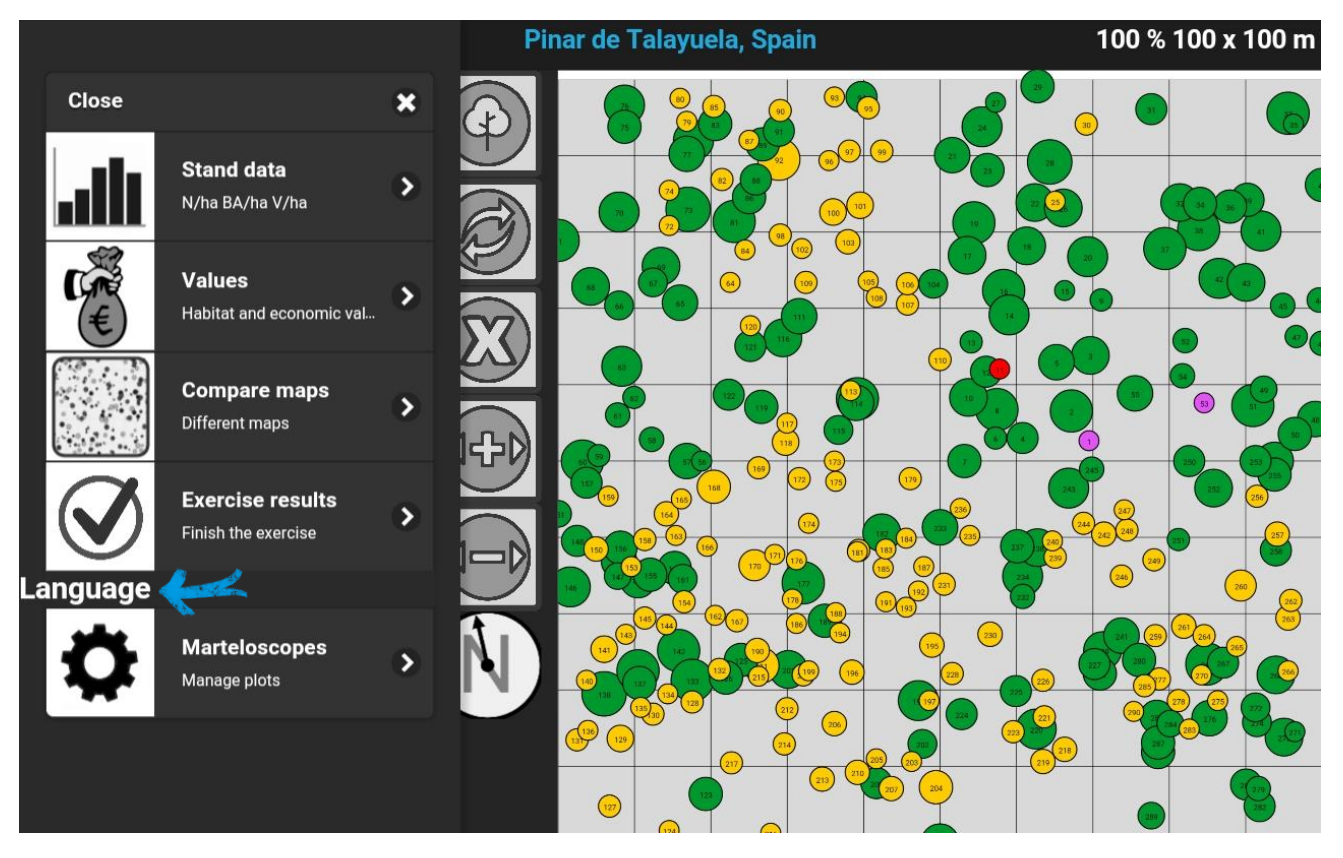

Esto abrirá el listado completo de idiomas, pulsando en el que más nos interese. Una vez pulsado veremos cómo el idioma cambia, visualizando las diferentes opciones del menú en el idioma escogido, en este caso, español.

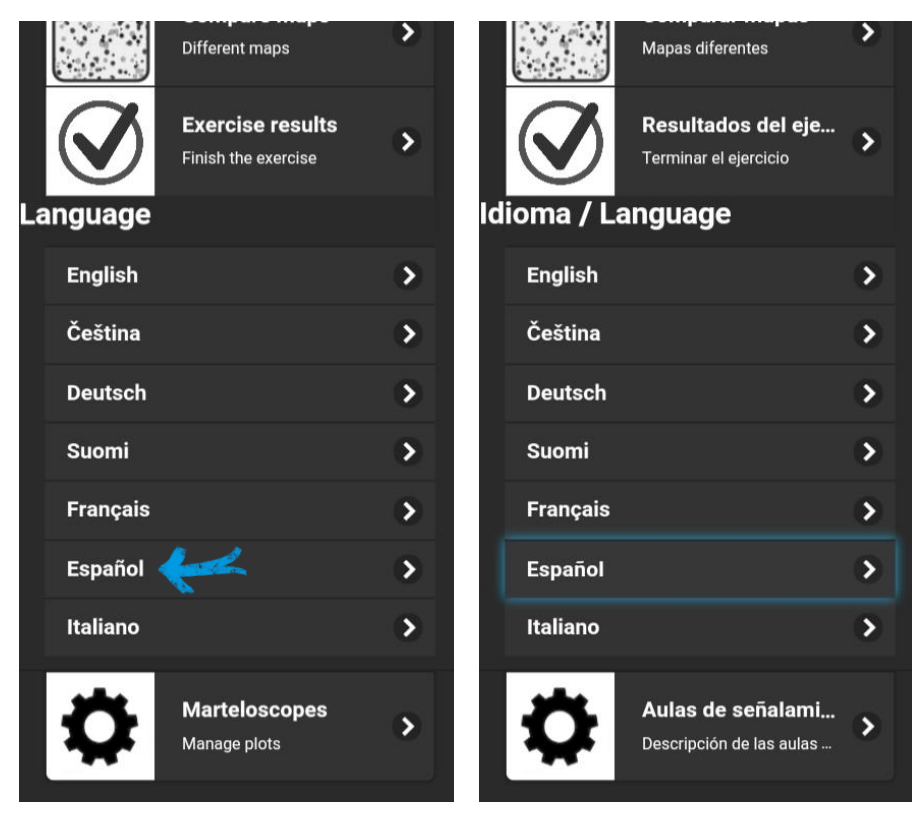

# Información del marteloscopio

La información que contiene la base de datos es introducida en la aplicación por los desarrolladores de la misma (EFI) y consiste en los siguientes datos:

| Referido al marteloscopio                   | Referido a los pies                    |
|---------------------------------------------|----------------------------------------|
| Nombre                                      | Ubicación                              |
| Características climatológicas              | Numeración                             |
| Número total de pies                        | Área basimétrica de cada pie [m2/ha]   |
| Área basimétrica total [m2/ha]              | Volumen maderable de cada pie [m3/ha]  |
| Volumen maderable total [m3/ha]             | Valor del hábitat de cada pie (Puntos) |
| Valor del hábitat total (Puntos)            | Microhábitats                          |
| Distribución de especies [%]                | Especie                                |
| Distribución de la calidad de la madera (%) | Calidad de la madera                   |

Además, la aplicación procesa esta información inicial creando gráficos y calculando variables que ayudan a visualizar las características de la masa antes y después del señalamiento. A continuación, se muestran las diferentes opciones de visualización que tiene la aplicación.

Este es el aspecto de nuestras pantallas una vez configurada la aplicación:

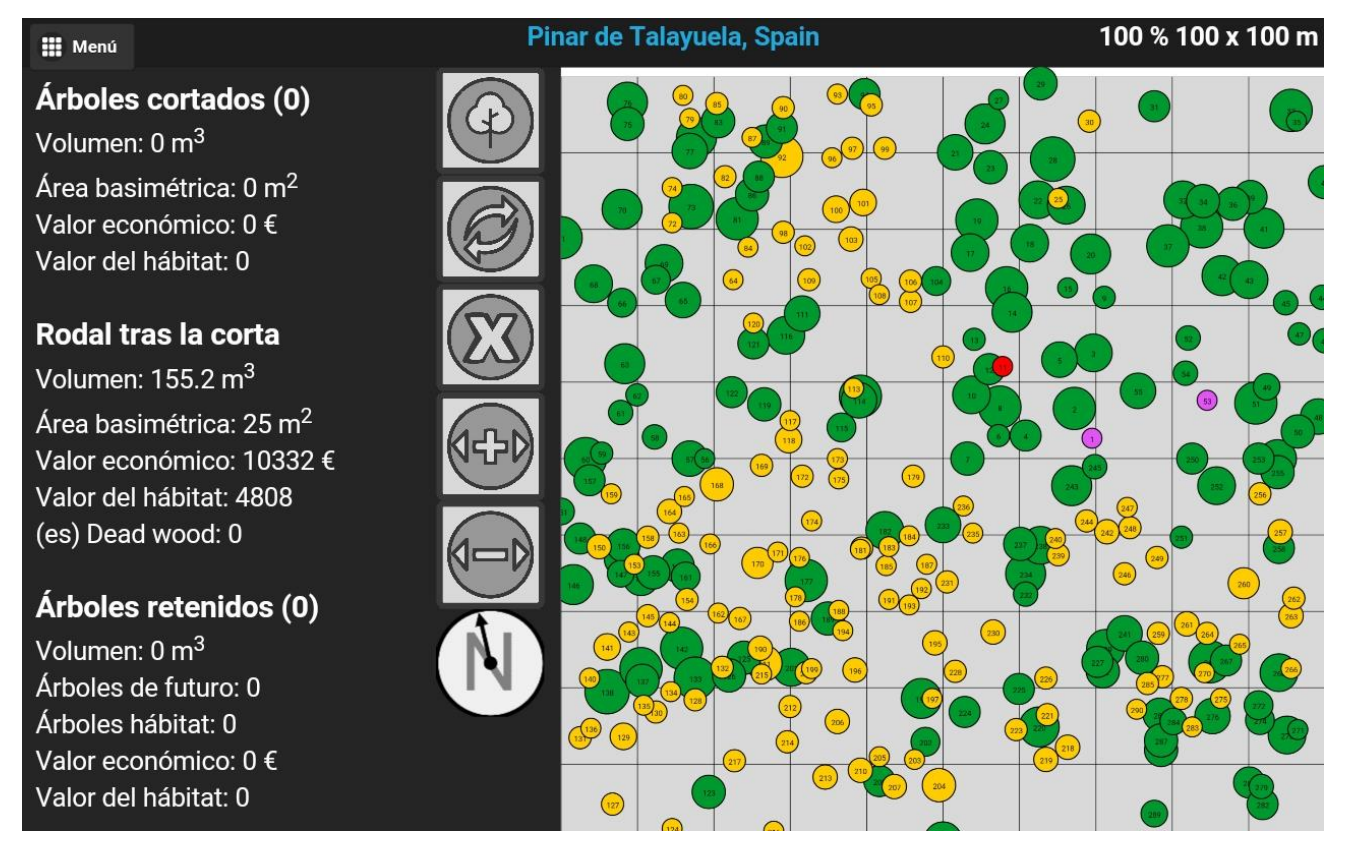

A la derecha tenemos el mapa del marteloscopio. Cada pie tiene un número y un color diferente por especie. El diámetro del círculo se corresponde con el tamaño del árbol, de forma relativa. Podemos hacer zoom en el mapa usando dos dedos, al igual que en cualquier pantalla táctil.

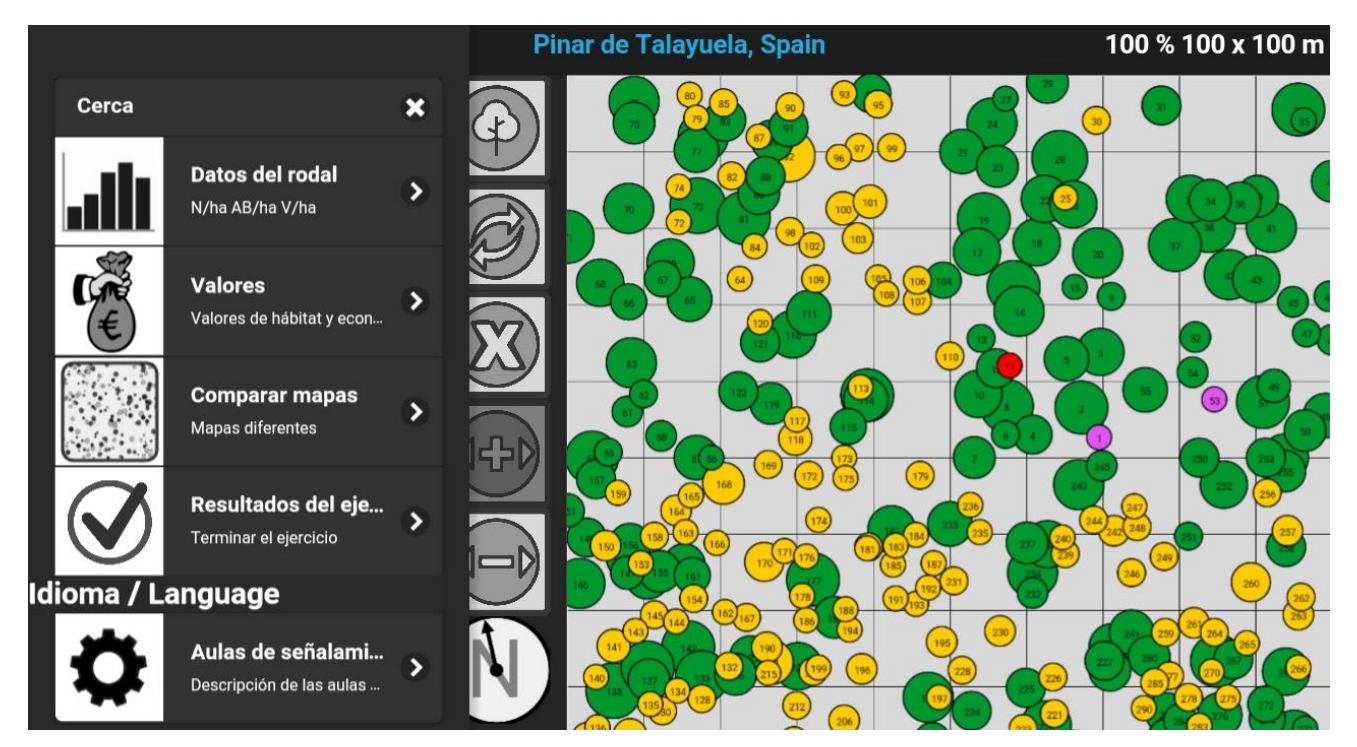

Al abrir el menú (esquina superior izquierda) se nos despliegan las siguientes opciones:

## Datos del rodal

Al pulsar en "Datos del rodal" aparece información referente a la composición específica, el número de árboles, área basimétrica, valor económico y ecológico e información sobre los microhábitats. Respecto a la madera muerta, este es un nuevo módulo recientemente desarrollado del cual no se tienen datos para los marteloscopios españoles por el momento.

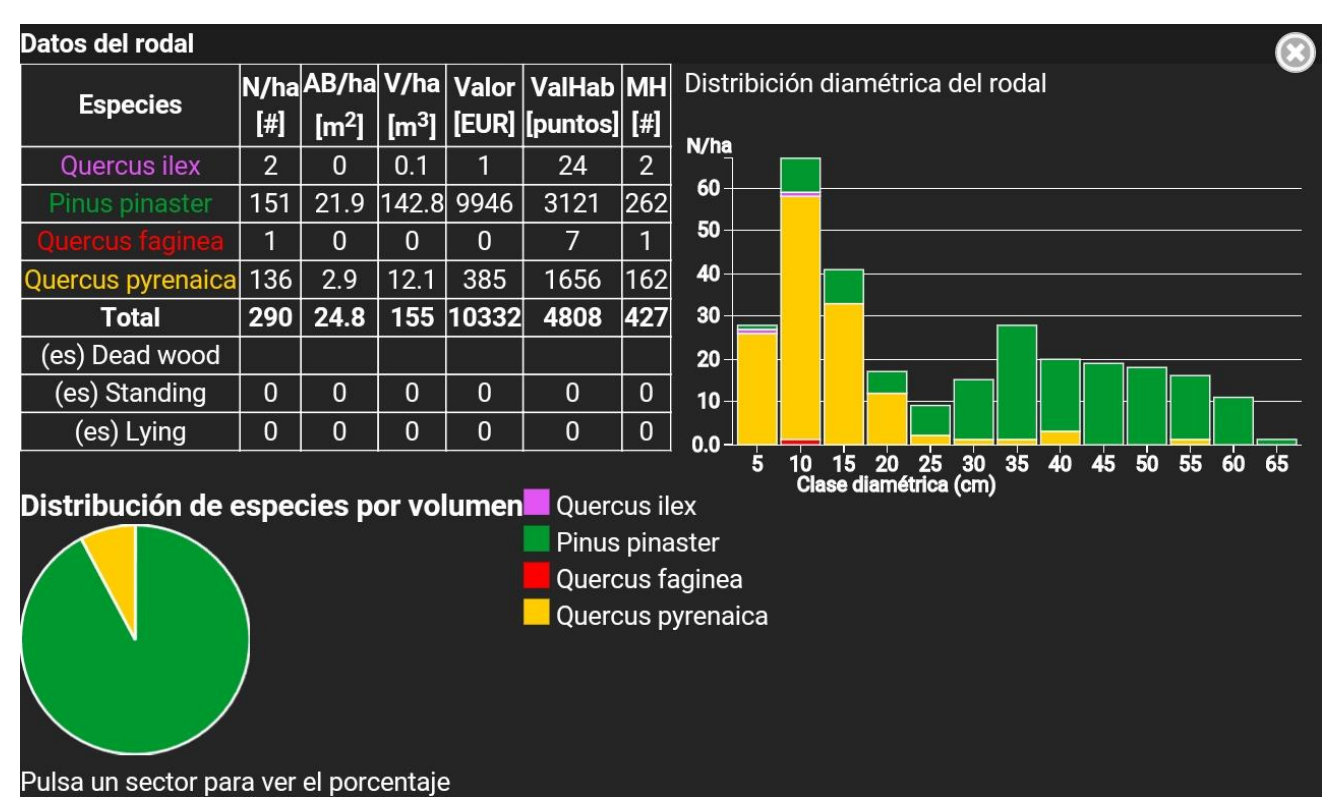

## Valores

Al pulsar en "Valores" aparece información detallada sobre el valor económico y ecológicos de los pies.

| Valores de hábitat y económicos |                     |             |                               |                 |             |                          |  |
|---------------------------------|---------------------|-------------|-------------------------------|-----------------|-------------|--------------------------|--|
|                                 |                     | Valor del   | hábitat                       | Valor económico |             |                          |  |
| Especies                        | Árboles<br>[puntos] | % del total | Ø Valor por árbol<br>[puntos] | Árboles<br>[€]  | % del total | Ø Valor por árbol<br>[€] |  |
| undefined<br>Quercus faginea    | 7                   | 0.1         | 7                             | 0               | 0           | 0                        |  |
| undefined<br>Quercus pyrenaica  | 1656                | 34.4        | 12                            | 385             | 3.7         | 3                        |  |
| undefined<br>Quercus ilex       | 24                  | 0.5         | 12                            | 1               | 0           | 0                        |  |
| undefined<br>Pinus pinaster     | 3121                | 64.9        | 21                            | 9946            | 96.3        | 66                       |  |
| Total                           | 4808                | 100.0       | 16.6                          | 10332           | 100.0       | 36                       |  |

# Comparar mapas

Esta herramienta permite comparar diversa información dentro del mismo marteloscopio: valor del hábitat, volumen (m<sup>3</sup>), valor económico (€), área basimétrica (m<sup>2</sup>/ha).

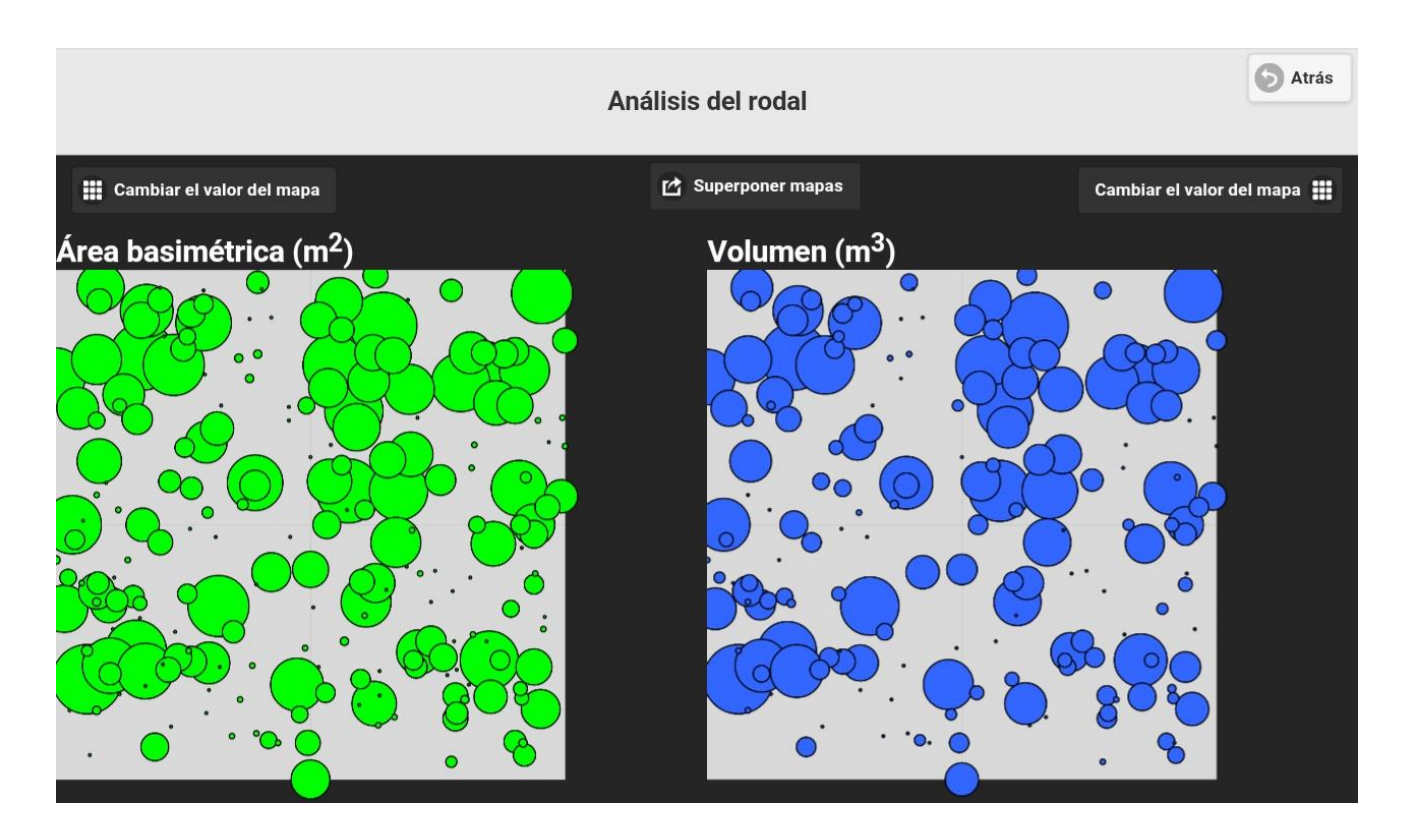

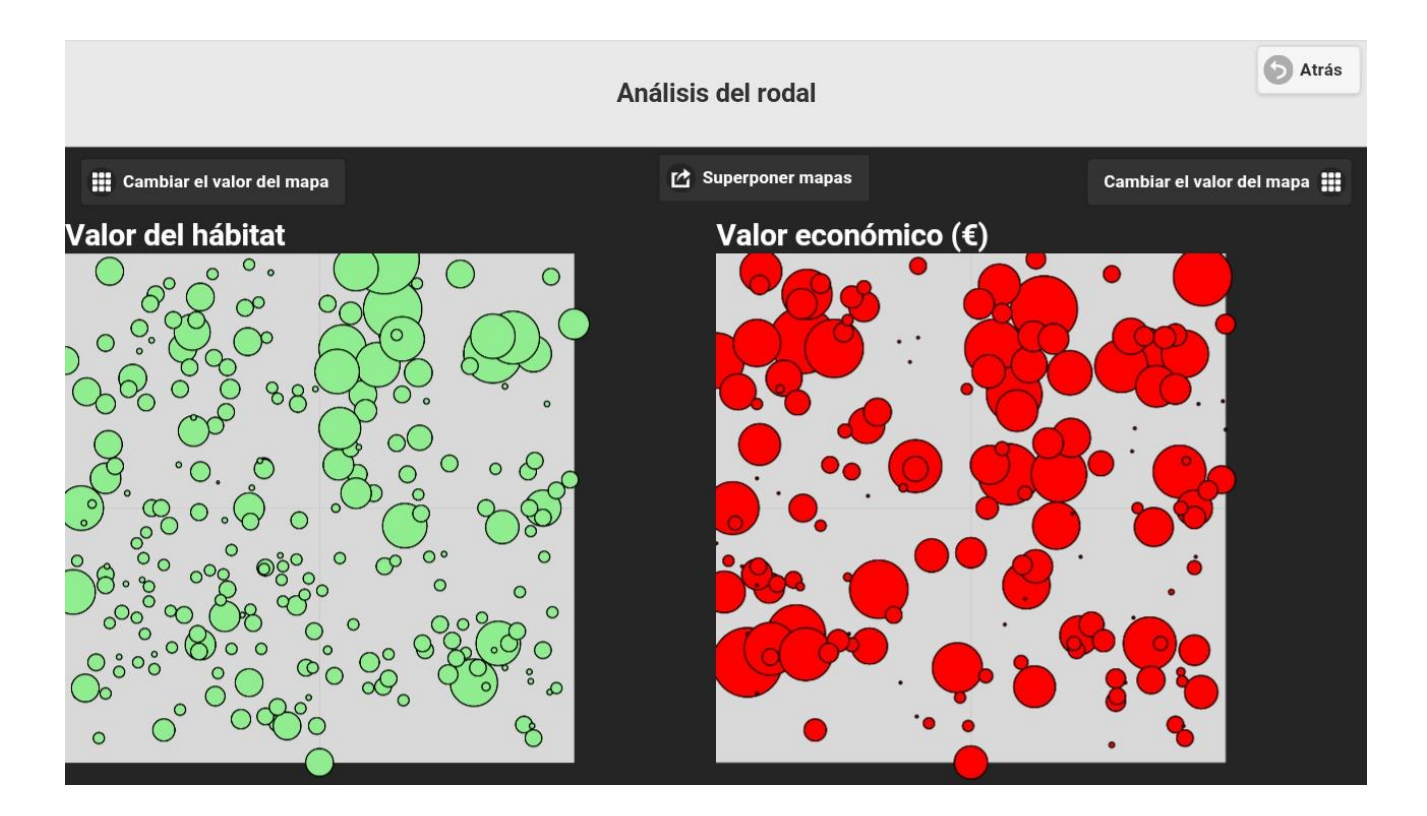

Esta información también se puede ver superpuesta, al pulsar sobre "Superponer mapas":

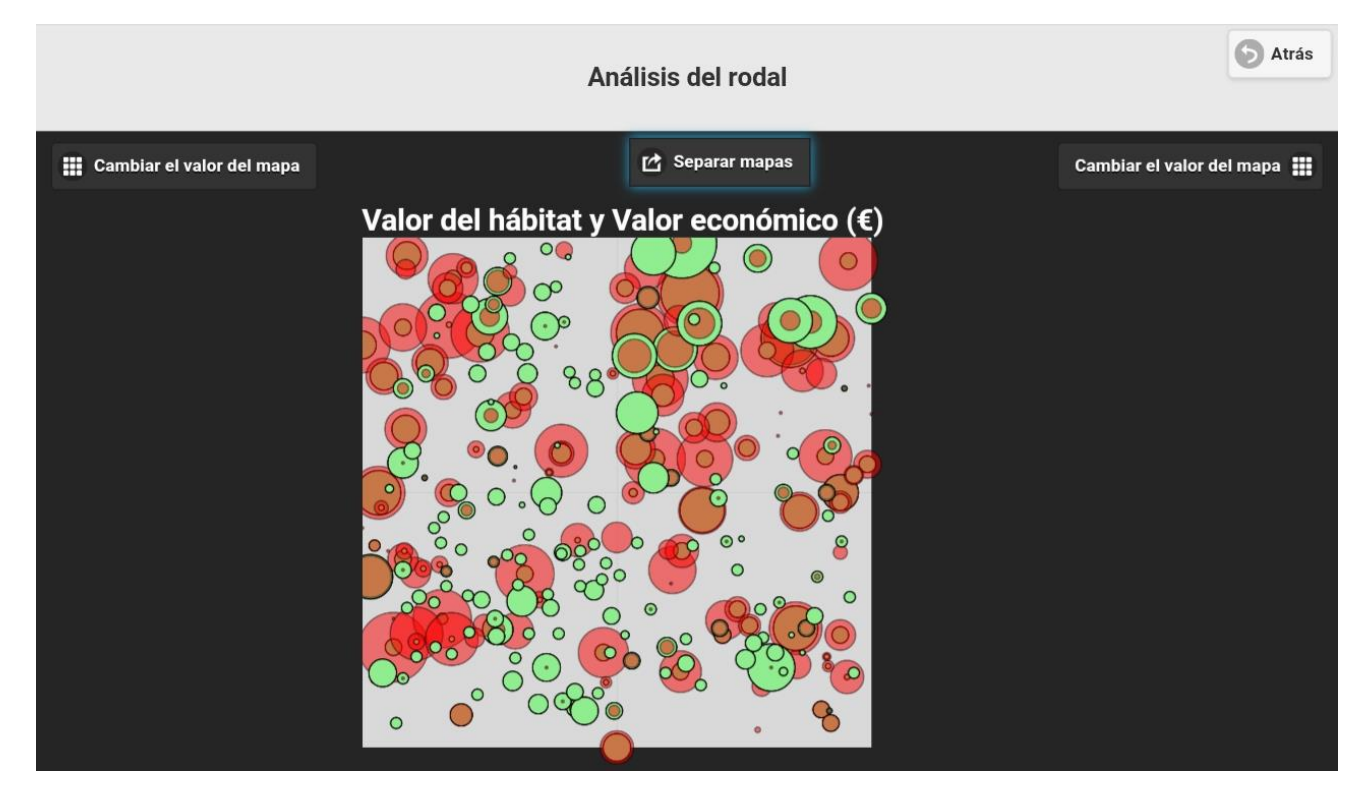

# Aulas de señalamiento

Esta última opción del menú despliega de nuevo los marteslocopios descargados y nos permite abrir otro marteloscopio.

| 🗰 Menú                                                   | Pinar                         | de Tal   | ayuela, Spain                      | 100 % 100 x 100 m |
|----------------------------------------------------------|-------------------------------|----------|------------------------------------|-------------------|
| <b>Árboles cortados (0)</b><br>Volumen: 0 m <sup>3</sup> | Aula                          | s de se  | eñalamiento                        |                   |
| Valor económico: 0 €                                     | Descargar aula de señalamient | o nueva  | Subir los resultados del ejercicio |                   |
| Valor del hábitat: 0                                     | Descargado                    |          | Selecciona un rodal                |                   |
| Rodal tras la corta                                      | Burgos 1                      | 5        | Selecciona un rodal de la          |                   |
| Volumen: 155.2 m <sup>3</sup>                            | <b>j</b>                      |          | izquierda para abrir o             |                   |
| Área basimétrica: 24.8 m <sup>2</sup>                    | Burgos_2                      | >        | eliminar                           |                   |
| Valor económico: 10332 €                                 |                               |          |                                    |                   |
| (es) Dead wood: 0                                        | Cazorla                       | >        |                                    |                   |
| Árboles retenidos (0)                                    | Dehesa de Valsalobre          | >        |                                    |                   |
| Volumen: 0 m <sup>3</sup><br>Árboles de futuro: 0        | Marugan                       | >        |                                    |                   |
| Árboles hábitat: 0                                       | Monte de Valsaín              | 5        |                                    |                   |
| Valor económico: 0 €<br>Valor del hábitat: 0             |                               | <b>(</b> |                                    |                   |

# Resultados del ejercicio

Por último, esta opción te permite visualizar los efectos de los señalamientos. Volveremos a él tras explicar cómo funciona la selección de árboles en sí.

# Señalamiento de pies

Identificador de árbol para seleccionar 138 Existen dos formas de seleccionar los árboles a apear. Podemos simplemente pulsar sobre el árbol de interés en el mapa del marteloscopio presente a la derecha de la pantalla o seleccionar el árbol introduciendo su ID.

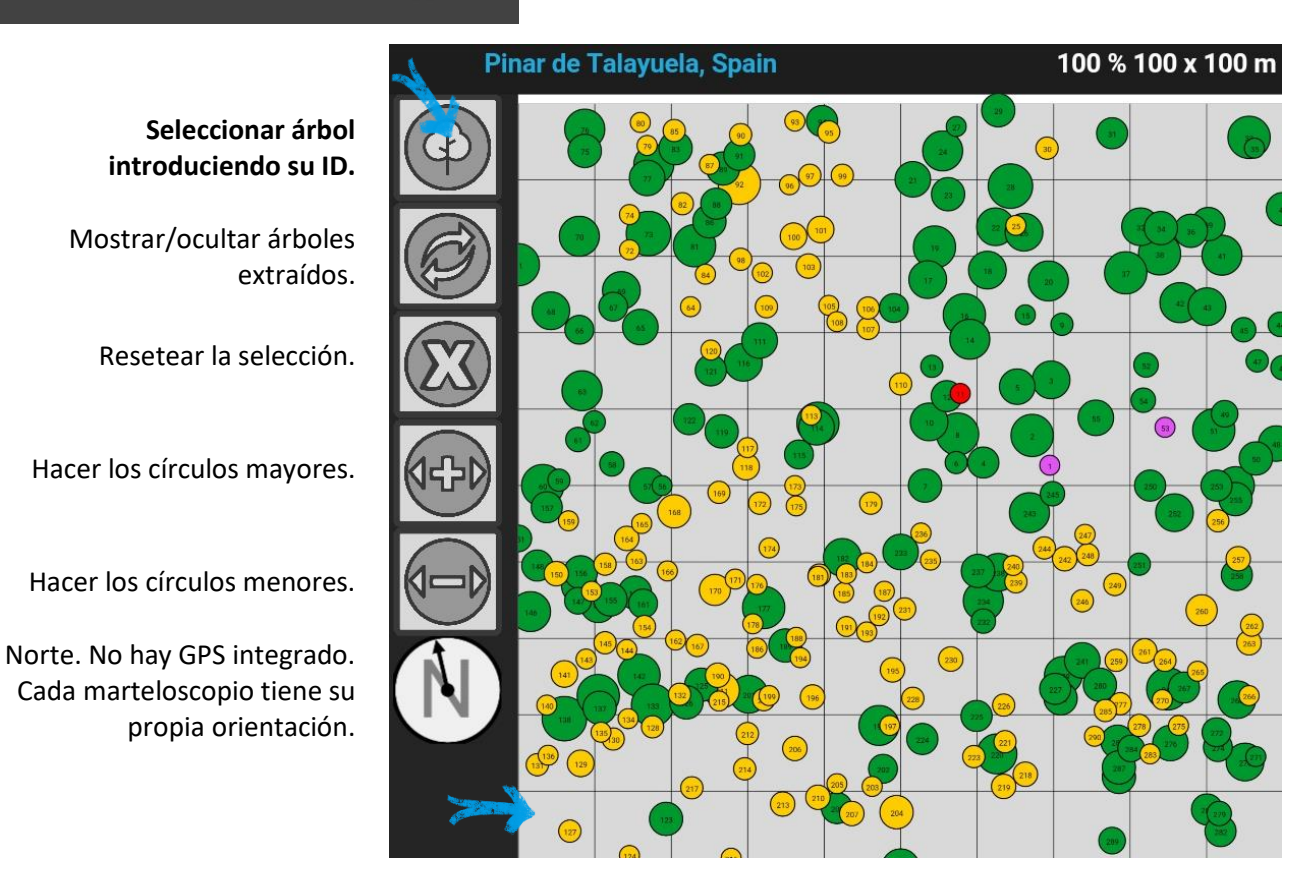

Seleccionemos el pie de una u otra manera, una vez hecho esto aparecerá lo siguiente en pantalla:

| ш <sub>Menú</sub><br>Árboles cortados (0) | X                           | Selecció               | n de árboles                     | 100 % 100 | x 100 m |
|-------------------------------------------|-----------------------------|------------------------|----------------------------------|-----------|---------|
| Volumen: 0 m <sup>3</sup>                 | Microhábitats               | Distribición por c     | alidad tecnológica               |           |         |
| Área basimétrica: 0 m <sup>2</sup>        |                             |                        |                                  |           |         |
| Valor económico: 0 €                      | Cambiar árboles com         | petidores              |                                  |           |         |
| Valor del hábitat: 0                      | REPLACE_SPEC                | $\sim$                 | Retención                        |           |         |
| Rodal tras la corta                       | Pinus pinaster<br>[id: 138] | le .                   | Árbol de futuro<br>Árbol hábitat |           | Q       |
| Volumen: 155.2 m <sup>3</sup>             |                             |                        | Árbol singular                   |           | 0       |
| Área basimétrica: 24.8 m <sup>2</sup>     | <sup>2</sup> DBH: 65 cm     |                        | Diversidad                       |           |         |
| Valor económico: 10332 (                  | altura: 26.5 m              |                        | Árbol semillero                  |           |         |
| Valor del hábitat: 4808                   | Área basimétric             | a: 0.33 m <sup>2</sup> | Extracción                       |           |         |
| (es) Dead wood: 0                         |                             |                        | Diámetro objetivo                |           |         |
|                                           |                             |                        | Competidor                       |           | 260     |
| Árboles retenidos (0)                     |                             |                        | Estructura                       |           | 262     |

6

## **Microhábitats**

En este nuevo menú hay varias opciones de visualización. Al pulsar sobre "Microhábitats" aparecen los microhábitats arbóreos del pie seleccionado, su valor en términos de puntuación y una explicación de los mismos, acompañada de un boceto de éstos.

# Microhábitats Árbol 138 - Valor del hábitat: 21 Ramas muertas / madera muerta en la copa **DE11** Madera en descomposición de pequeño tamaño (diámetro >10 cm ) en posición horizontal o con poca inclinación, a la sombra del resto de la copa; en contacto con madera viva (con circulación de sabia). **DE12** Madera en descomposición de pequeño tamaño (diámetro >10 cm ) en posición horizontal o con poca inclinación, a la sombra del resto de la copa; en contacto con madera viva (con circulación de sabia).

# Calidad tecnológica

Si pulsamos sobre "Distribución por calidad tecnológica" vemos un gráfico que simula la sección del fuste, dividiéndola por calidades. Además, en la parte de encina de la imagen vemos el valor económico total del pie, junto con su volumen y su altura.

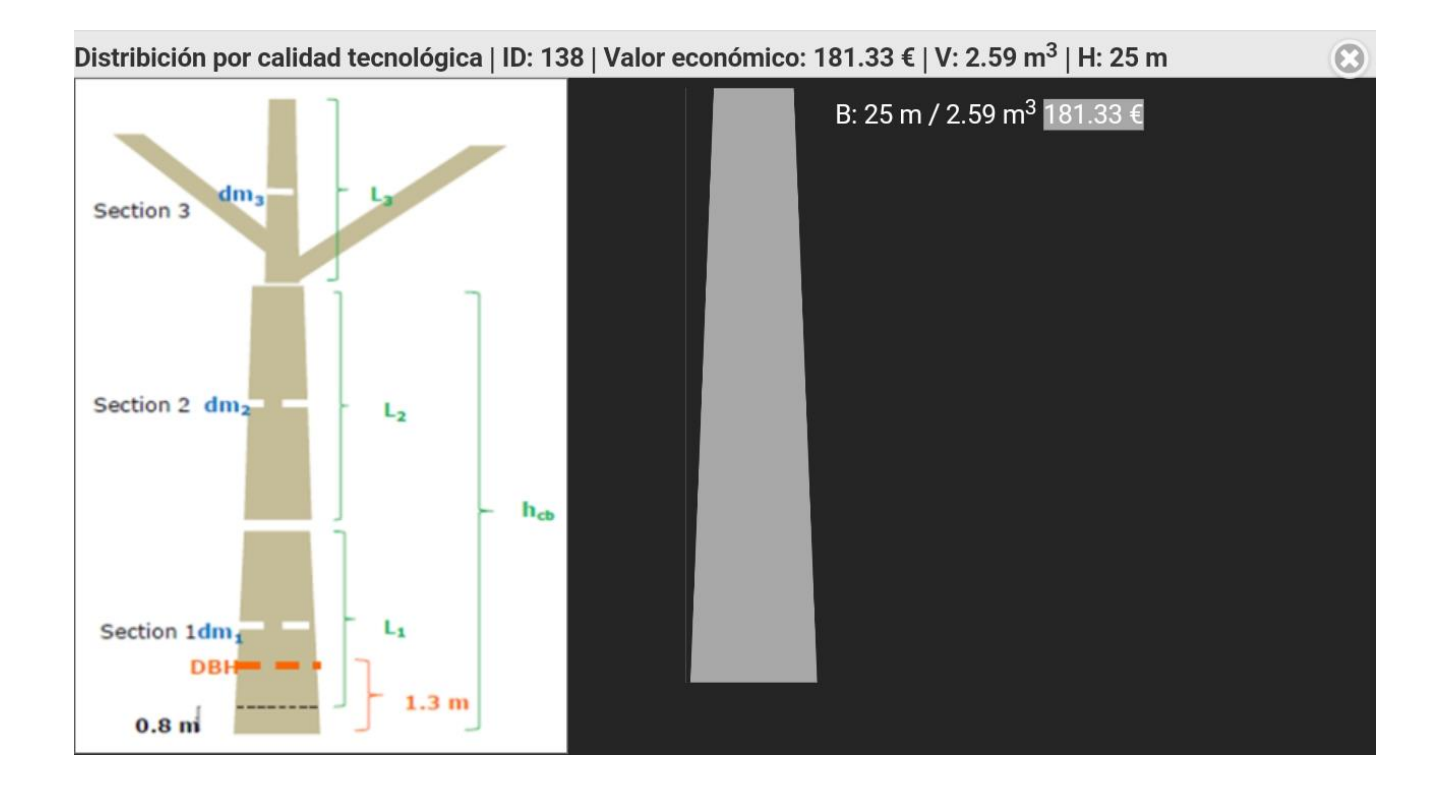

# Árboles competidores

Por último, al pulsar sobre "Cambiar árboles competidores" se destacan en blanco los árboles competidores del pie seleccionado. De hecho, probablemente "destacar árboles competidores" sería un título más correcto de esta función. Si volvemos a pulsarlo, estos pies destacados dejarán de estarlo.

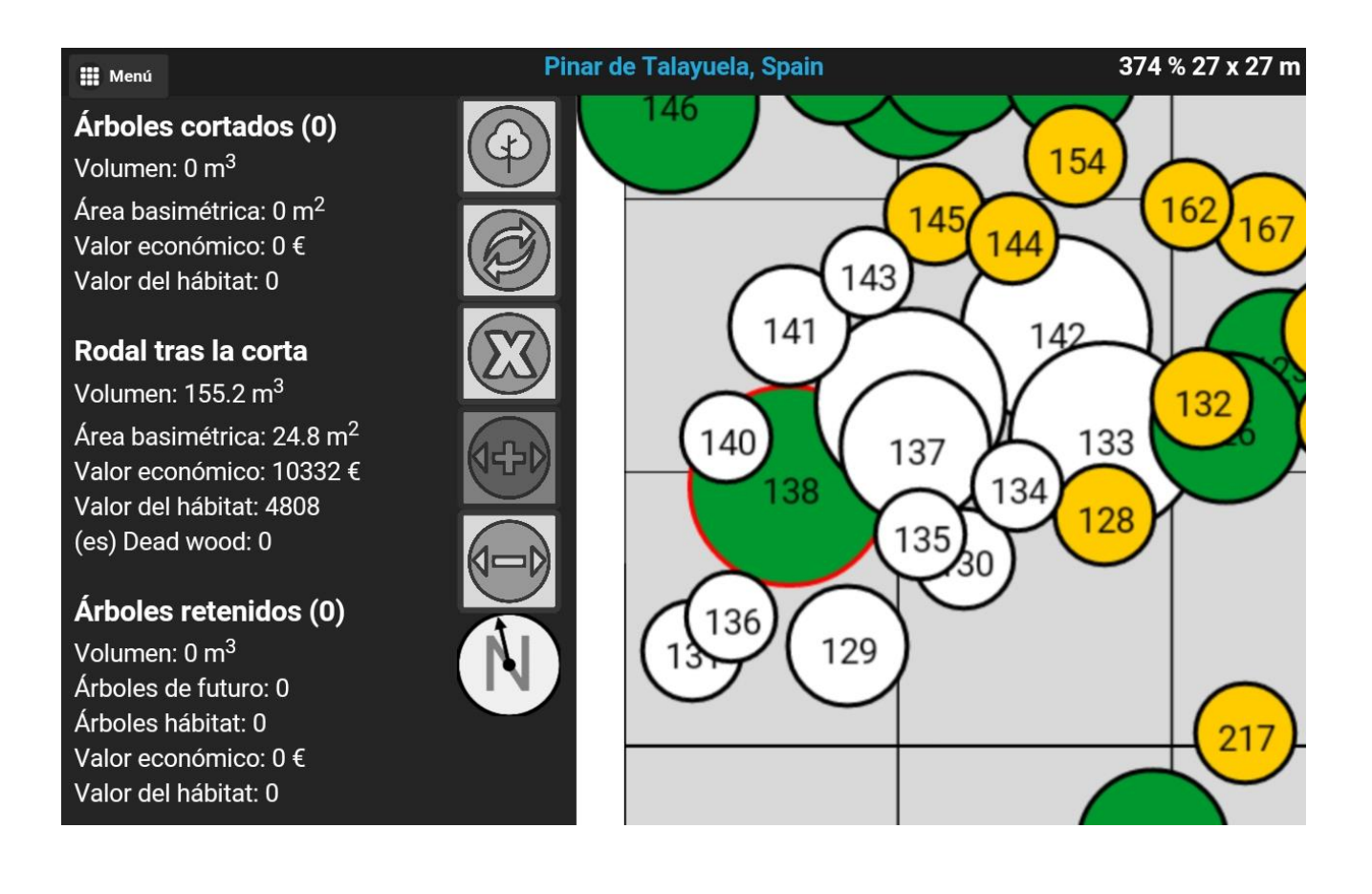

# Opciones de señalamiento

Una vez exploradas estas opciones de visualización, vamos a las opciones de señalamiento propiamente dichas.

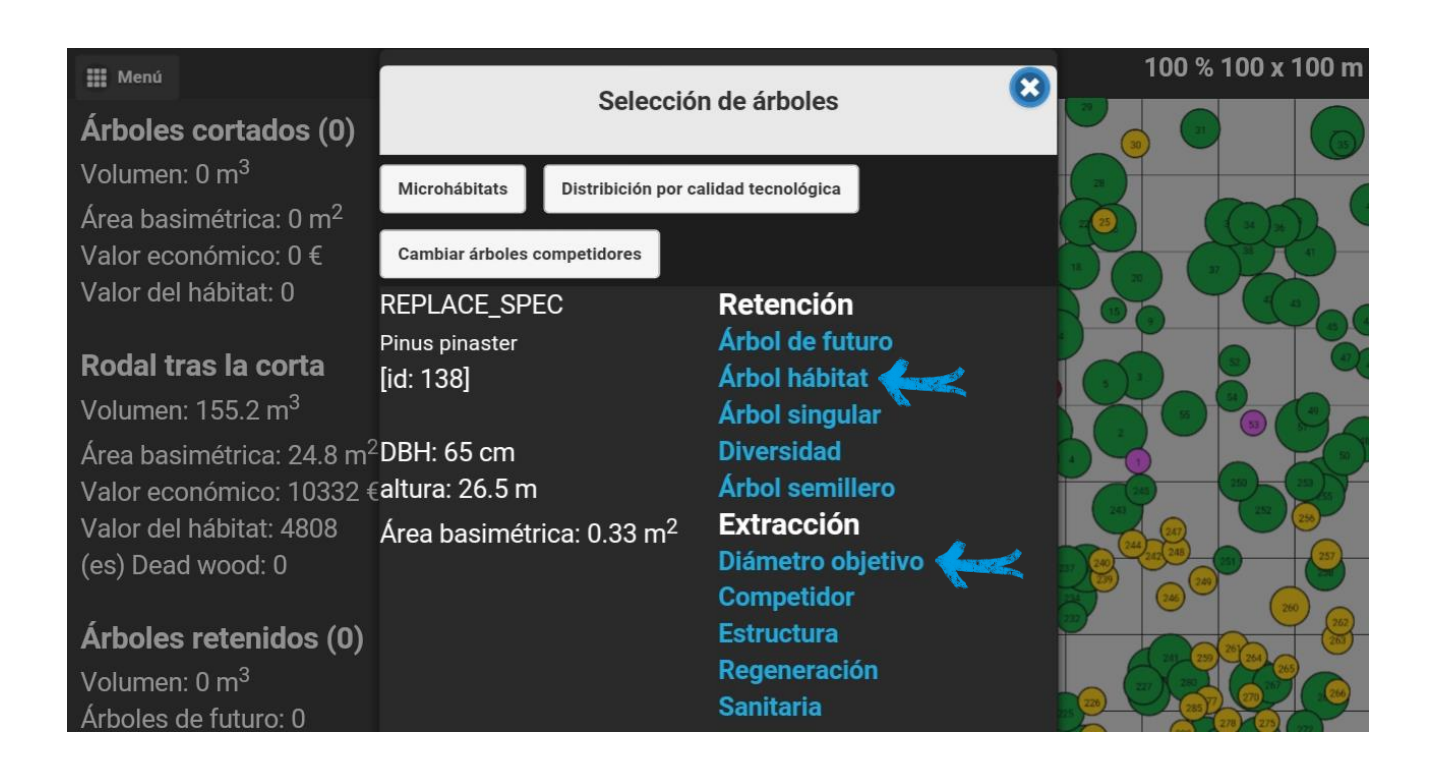

Vemos en la parte derecha de la ventana cinco opciones seleccionables en azul debajo del título "Retención" y otras cinco debajo de "Extracción". En este momento es cuando se decide qué hacer con el pie seleccionado, y por qué. De esta forma, la aplicación te da cinco motivos por los cuales se retiene el pie y otros 5 por los que el pie se extrae. Tenemos que decidir cuál de estos motivos justifica mejor nuestra elección, ya sea de retención o de extracción.

Una vez pulsemos sobre una de estas opciones en azul el pie quedará seleccionado y en el mapa se visualizará rodeado en amarillo (extracción) o en verde (retención), siendo añadido al panel de la izquierda, que es un sumatorio de diferentes variables de los árboles cortados y de los árboles retenidos.

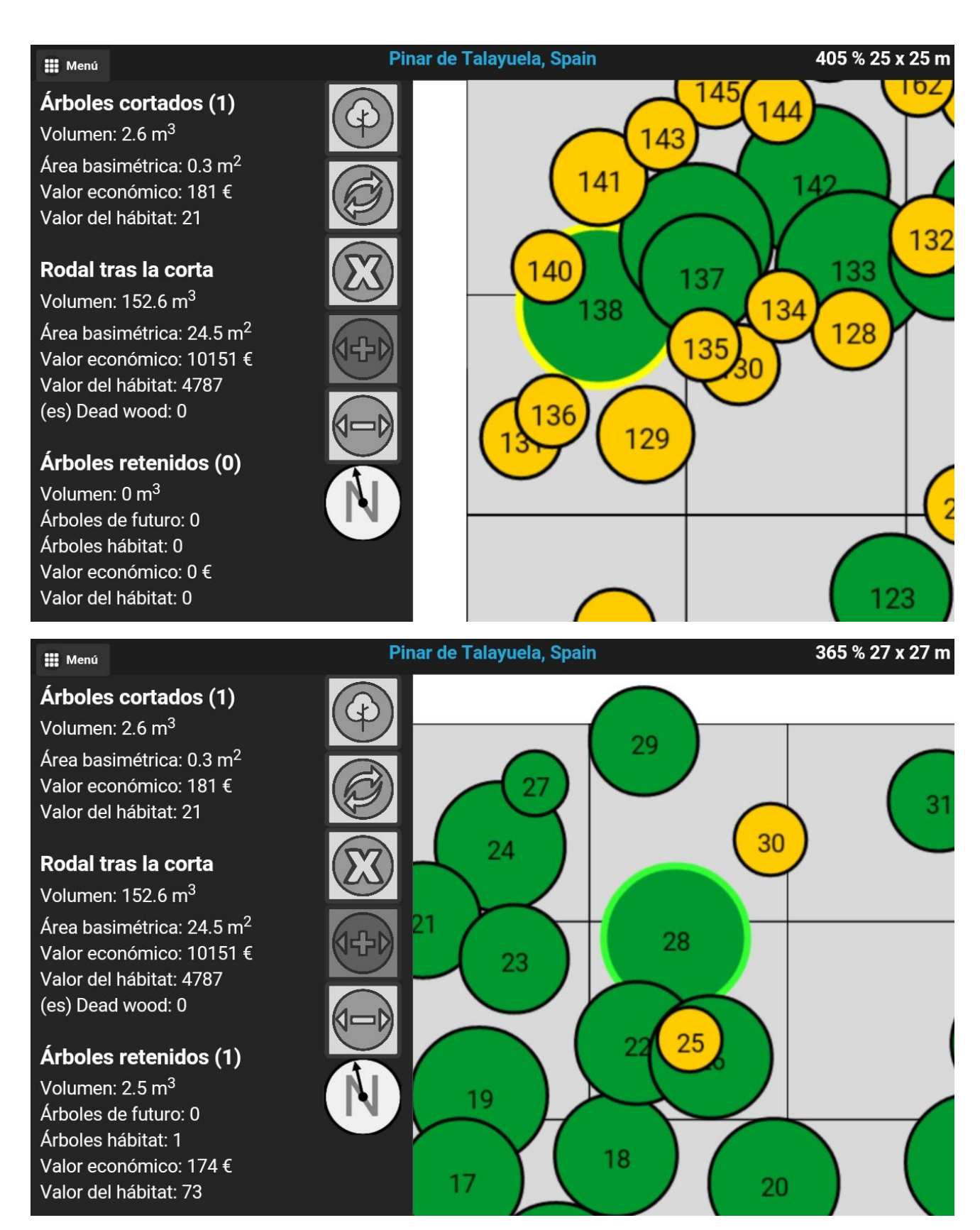

Vemos también que conforme vamos seleccionando pies de extracción y de retención, los números correspondientes al volumen, área basimétrica, valor económico, valor de hábitats, etc presentes a la izquierda de la imagen van sumándose, dando una idea del total de estos valores a los que se va llegando.

Una vez acabemos el señalamiento estamos preparados para finalizar el ejercicio. Desplegamos de nuevo el menú y pulsamos en "Resultados del ejercicio".

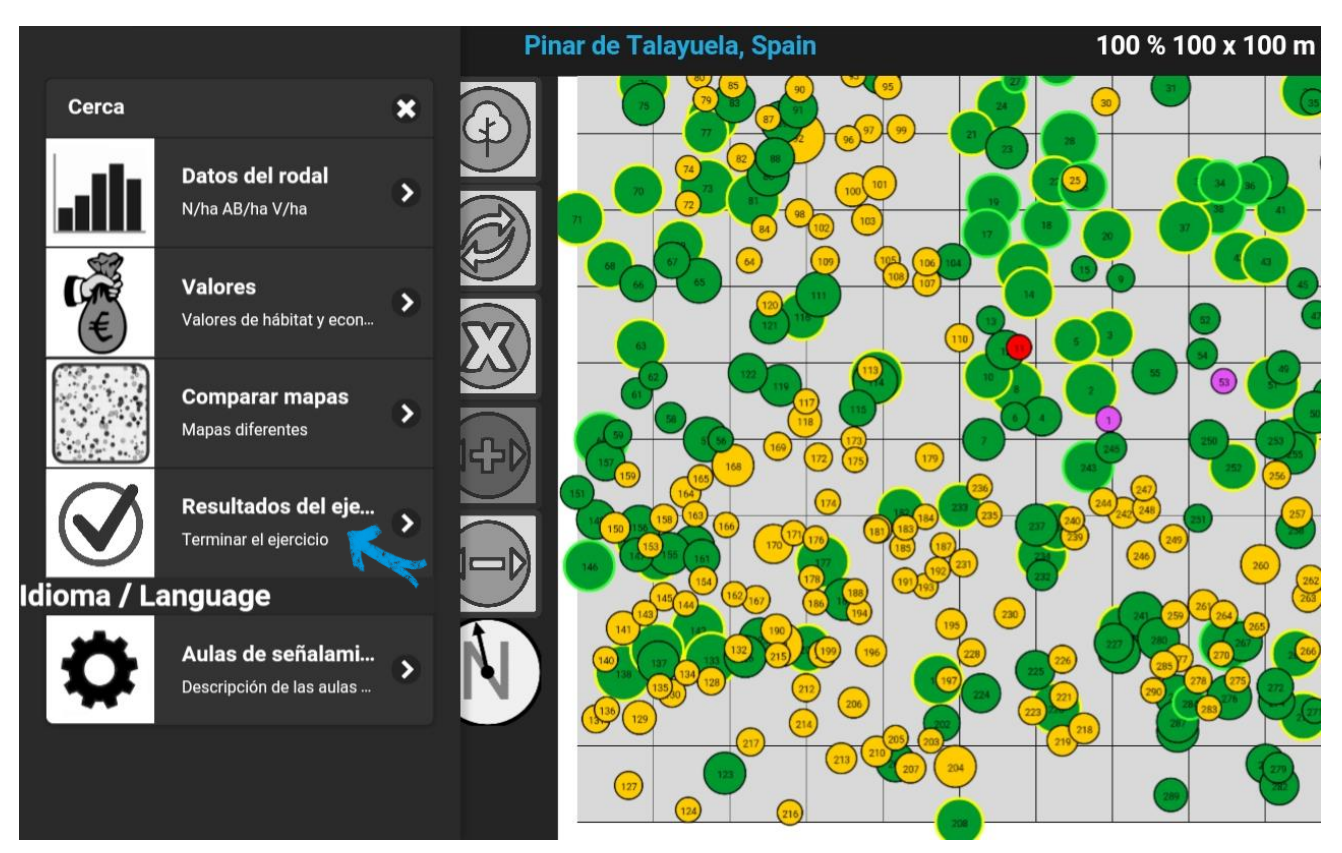

Esto nos llevará al análisis de los resultados, donde podremos visualizar en forma de mapa diferentes valores de la masa, destacando los correspondientes a aquellos árboles extraídos.

# Análisis de los resultados

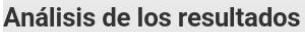

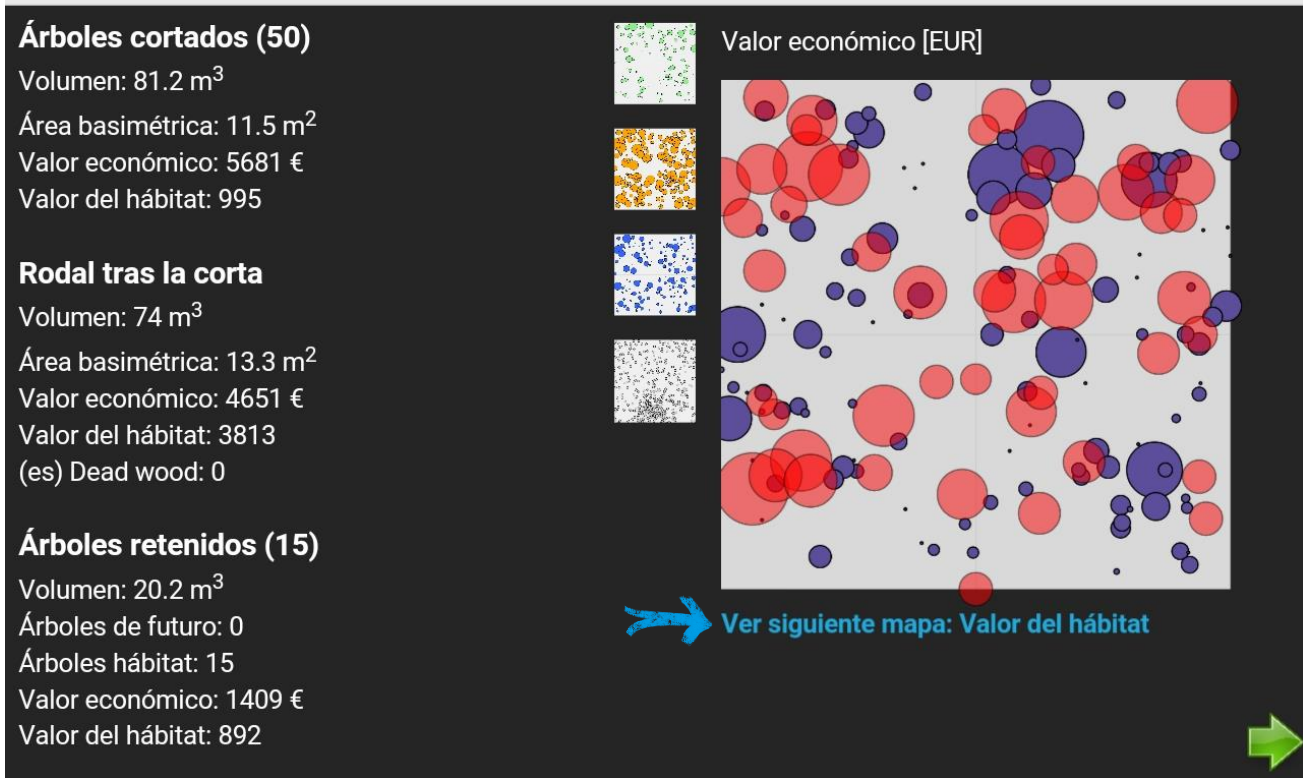

Pulsando sobre "Ver siguiente mapa" en azul cambiaremos la variable que se representa en el mapa. En total, podremos visualizar los mapas de cinco variables: Valor económico, valor del hábitat, área basimétrica, volumen y árboles hábitat.

#### Análisis de los resultados

#### **Árboles cortados (50)** Volumen: 81.2 m<sup>3</sup>

Área basimétrica: 11.5 m<sup>2</sup> Valor económico: 5681 € Valor del hábitat: 995

#### Rodal tras la corta

Volumen: 74 m<sup>3</sup>

Área basimétrica: 13.3 m<sup>2</sup> Valor económico: 4651 € Valor del hábitat: 3813 (es) Dead wood: 0

## Árboles retenidos (15)

Volumen: 20.2 m<sup>3</sup> Árboles de futuro: 0 Árboles hábitat: 15 Valor económico: 1409 € Valor del hábitat: 892

#### Análisis de los resultados

### Árboles cortados (50)

Volumen: 81.2 m<sup>3</sup>

Área basimétrica: 11.5 m<sup>2</sup> Valor económico: 5681 € Valor del hábitat: 995

#### Rodal tras la corta

Volumen: 74 m<sup>3</sup>

Área basimétrica: 13.3 m<sup>2</sup> Valor económico: 4651 € Valor del hábitat: 3813 (es) Dead wood: 0

# Árboles retenidos (15)

Volumen: 20.2 m<sup>3</sup> Árboles de futuro: 0 Árboles hábitat: 15 Valor económico: 1409 € Valor del hábitat: 892

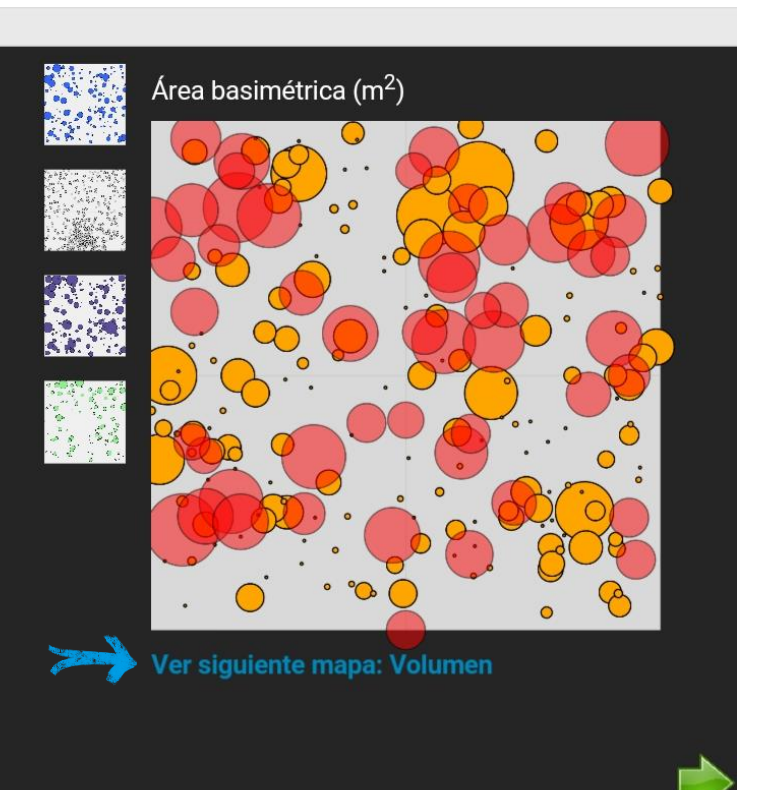

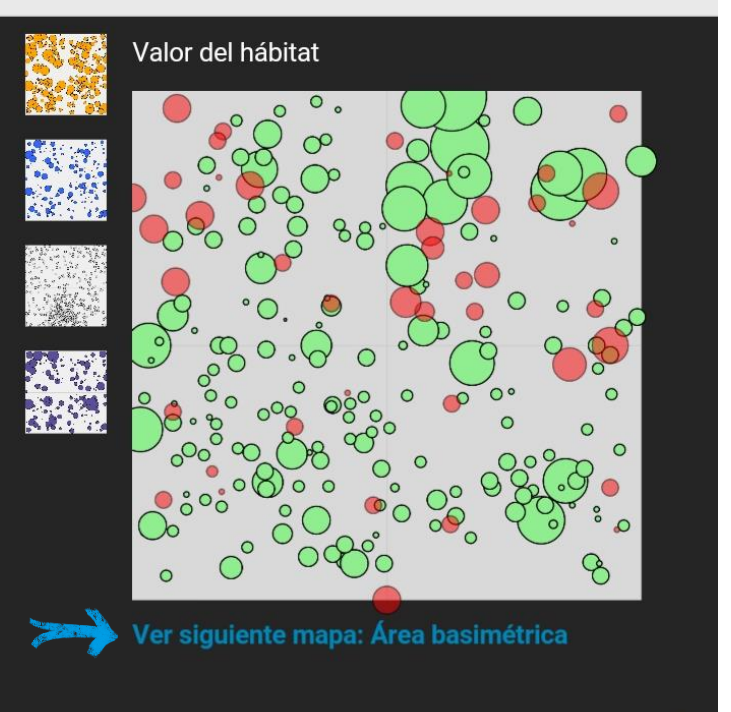

#### Análisis de los resultados

#### **Árboles cortados (50)** Volumen: 81.2 m<sup>3</sup>

Área basimétrica: 11.5 m<sup>2</sup> Valor económico: 5681 € Valor del hábitat: 995

#### Rodal tras la corta

Volumen: 74 m<sup>3</sup>

Área basimétrica: 13.3 m<sup>2</sup> Valor económico: 4651 € Valor del hábitat: 3813 (es) Dead wood: 0

## Árboles retenidos (15)

Volumen: 20.2 m<sup>3</sup> Árboles de futuro: 0 Árboles hábitat: 15 Valor económico: 1409 € Valor del hábitat: 892

#### Análisis de los resultados

#### Árboles cortados (50)

Volumen: 81.2 m<sup>3</sup>

Área basimétrica: 11.5 m<sup>2</sup> Valor económico: 5681 € Valor del hábitat: 995

#### Rodal tras la corta

Volumen: 74 m<sup>3</sup>

Área basimétrica: 13.3 m<sup>2</sup> Valor económico: 4651 € Valor del hábitat: 3813 (es) Dead wood: 0

# Árboles retenidos (15)

Volumen: 20.2 m<sup>3</sup> Árboles de futuro: 0 Árboles hábitat: 15 Valor económico: 1409 € Valor del hábitat: 892

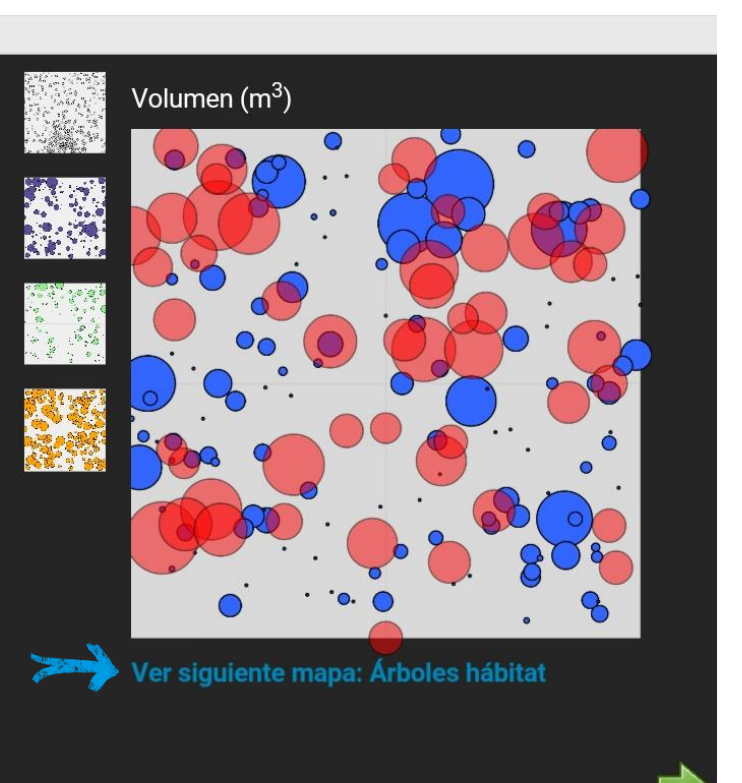

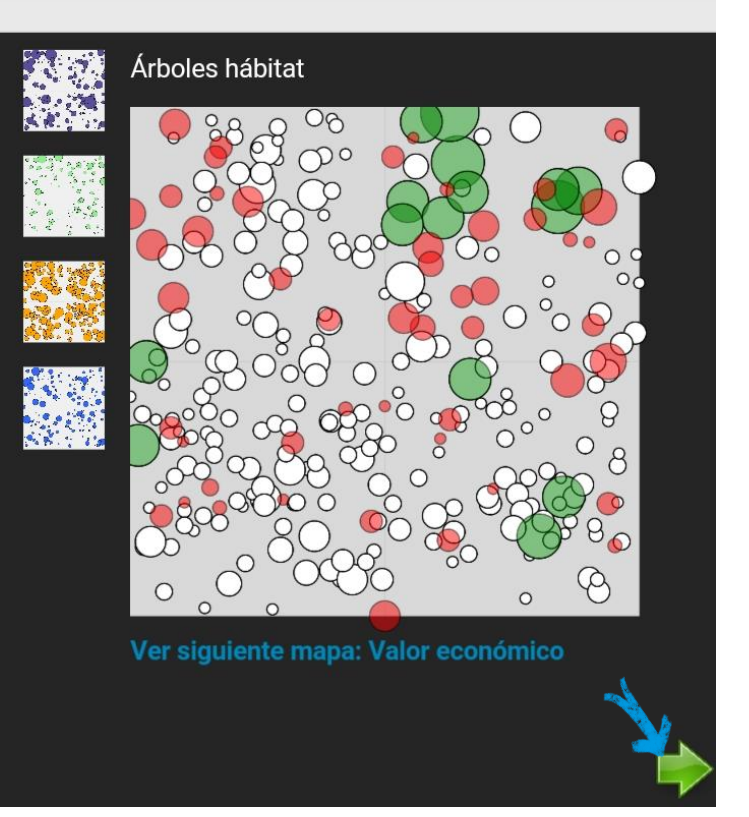

Una vez revisadas todas las variables, para pasar a la siguiente sección del análisis de los resultados pulsaremos sobre la flecha verde en la esquina inferior derecha de la pantalla.

Esto nos llevará a algo parecido a la sección "Datos del rodal" explicada anteriormente, con la diferencia de poder visualizar la información (composición específica, el número de árboles, área basimétrica, valor

económico y ecológico e información sobre los microhábitats) no sólo de la masa inicial, sino también de los pies apeados y de la masa resultante tras la corta, cambiando de una a otra pulsando en la parte central inferior de la pantalla sobre "Antes", "Cortado" y "después".

|                      | N/ha | AB/ha             | V/ha              | Valor | ValHab   | ΜН  | H Distribición diamétrica del rodal                            |  |  |  |  |  |
|----------------------|------|-------------------|-------------------|-------|----------|-----|----------------------------------------------------------------|--|--|--|--|--|
| Especies             | [#]  | [m <sup>2</sup> ] | [m <sup>3</sup> ] | [EUR] | [puntos] | [#] |                                                                |  |  |  |  |  |
| Quercus<br>ilex      | 2    | 0                 | 0.1               | 1     | 24       | 2   |                                                                |  |  |  |  |  |
| Pinus<br>pinaster    | 151  | 21.9              | 142.8             | 9946  | 3121     | 262 | 40                                                             |  |  |  |  |  |
| Quercus<br>faginea   | 1    | 0                 | 0                 | 0     | 7        | 1   |                                                                |  |  |  |  |  |
| Quercus<br>pyrenaica | 136  | 2.9               | 12.1              | 385   | 1656     | 162 |                                                                |  |  |  |  |  |
| Total                | 290  | 24.8              | 155               | 10332 | 4808     | 427 | 5 10 15 20 25 30 35 40 45 50 55 60 65<br>Clase diamétrice (cm) |  |  |  |  |  |
| (es) Dead<br>wood    |      |                   |                   |       |          |     |                                                                |  |  |  |  |  |
| (es)<br>Standing     | 0    | 0                 | 0                 | 0     | 0        | 0   |                                                                |  |  |  |  |  |
| (es)<br>Lying        | 0    | 0                 | 0                 | 0     | 0        | 0   | 5.e                                                            |  |  |  |  |  |
| <b></b>              |      |                   |                   |       | Ante     | es  | Cortado después                                                |  |  |  |  |  |

#### Análisis de los resultados

Análisis de los resultados

| Especies             | N/ha<br>[#] | AB/ha<br>[m²] | V/ha<br>[3] | Valor<br>[FUR] | ValHab<br>Inuntos | MH<br>[#] | Distribición diamétrica de los árboles cortados |
|----------------------|-------------|---------------|-------------|----------------|-------------------|-----------|-------------------------------------------------|
| 0                    | [#]         | [m-]          | [[[[]]]     | [LUK]          | [puntos]          | [#]       | N/ha                                            |
| ilex                 | 0           | 0             | 0           | 0              | 0                 | 0         | 60                                              |
| Pinus<br>pinaster    | 50          | 11.5          | 81.2        | 5681           | 995               | 89        | 50                                              |
| Quercus<br>faginea   | 0           | 0             | 0           | 0              | 0                 | 0         |                                                 |
| Quercus<br>pyrenaica | 0           | 0             | 0           | 0              | 0                 | 0         |                                                 |
| Total                | 50          | 11.5          | 81.2        | 5681           | 995               | 89        | 5 10 15 20 25 30 35 40 45 50 55 60 65           |
| (es) Dead<br>wood    |             |               |             |                |                   |           | Clase diametrica (cm)                           |
| (es)<br>Standing     | 0           | 0             | 0           | 0              | 0                 | 0         |                                                 |
| 1 .                  |             |               | 349         |                |                   | 0         |                                                 |
| (es)<br>Lying        | 0           | 0             | 0           | 0              |                   |           | s/                                              |

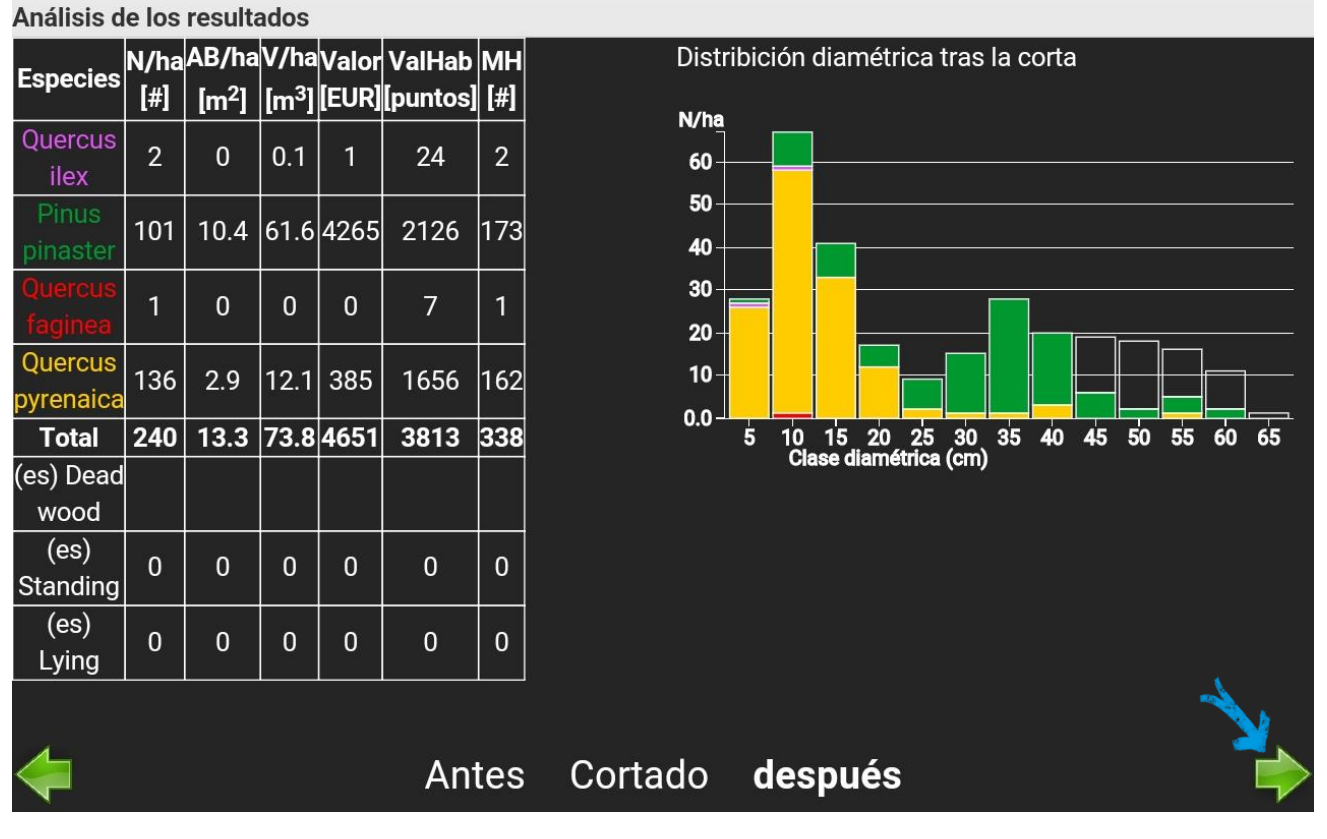

Al igual que antes, una vez revisada la información, pulsamos sobre la flecha verde en la esquina inferior derecha para avanzar en el análisis de los resultados (o en la flecha de la esquina inferior izquierda si queremos volver a revisar la sección anterior).

26

Esto nos lleva a la siguiente sección, en la que aparece un gráfico mostrando la abundancia de microhábitats por código (Kraus et al., 2016). De manera análoga a la sección anterior, pulsando en la parte central inferior de la pantalla sobre "Antes", "Cortado" y "después", podemos ver el número de microhábitats de la masa inicial, de lo cortado y de la masa resultante después de la corta.

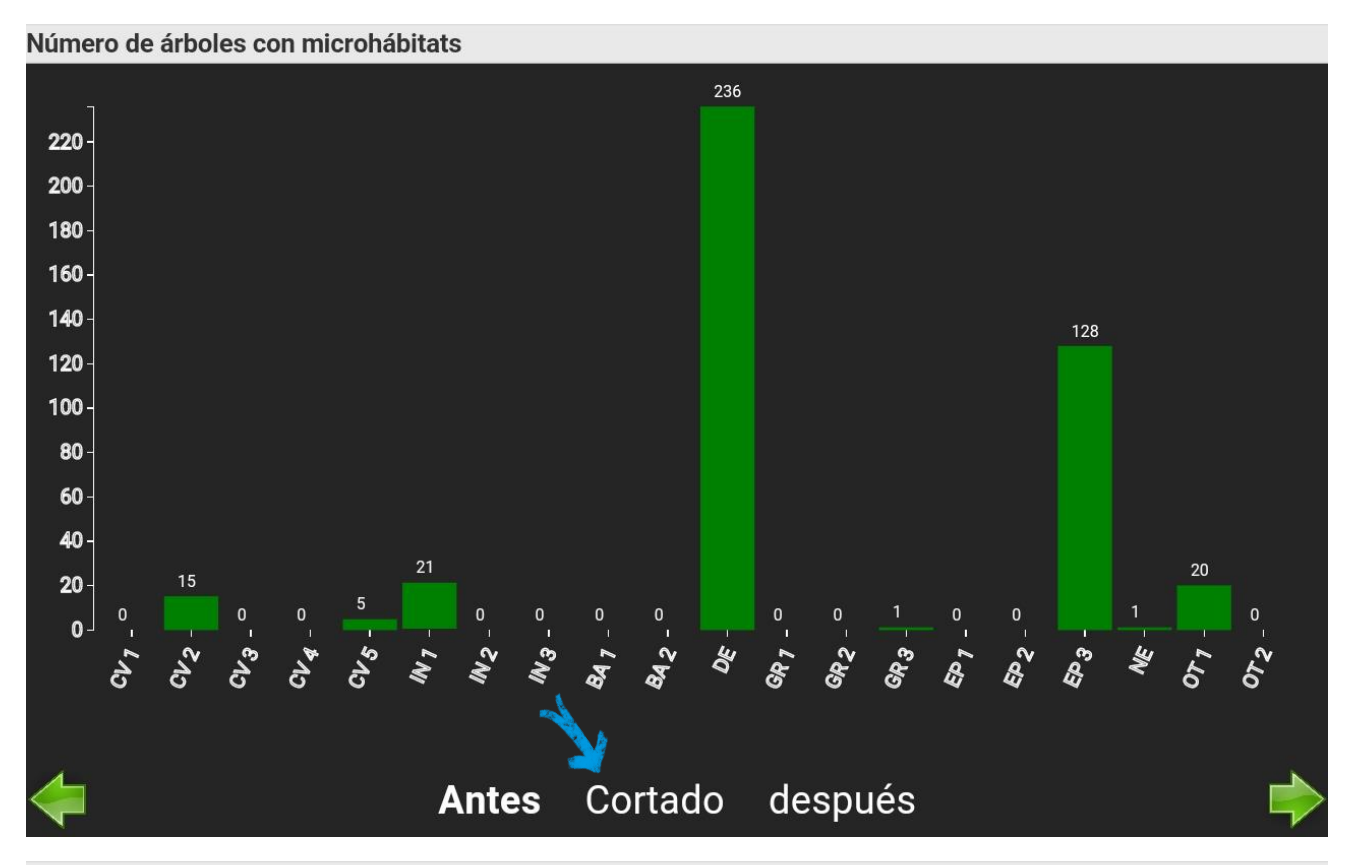

Número de árboles con microhábitats

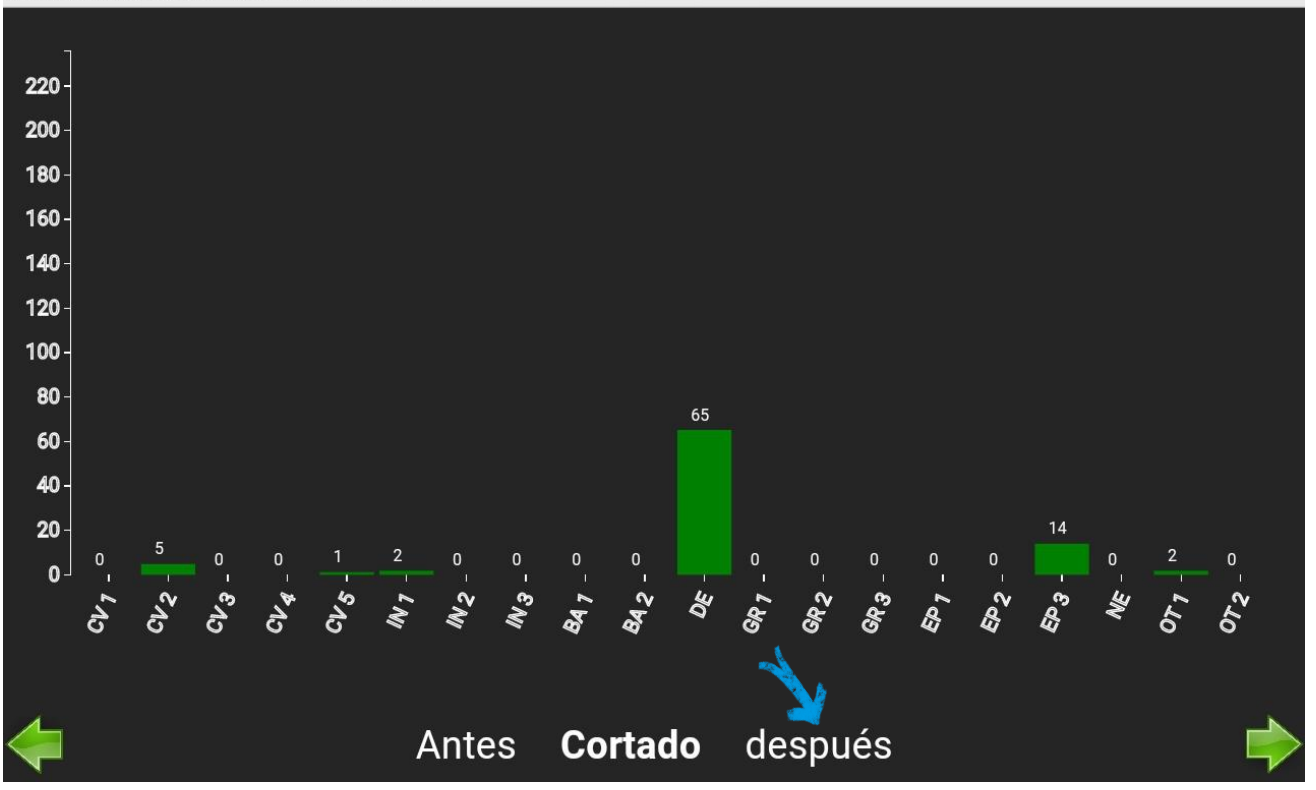

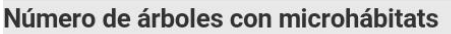

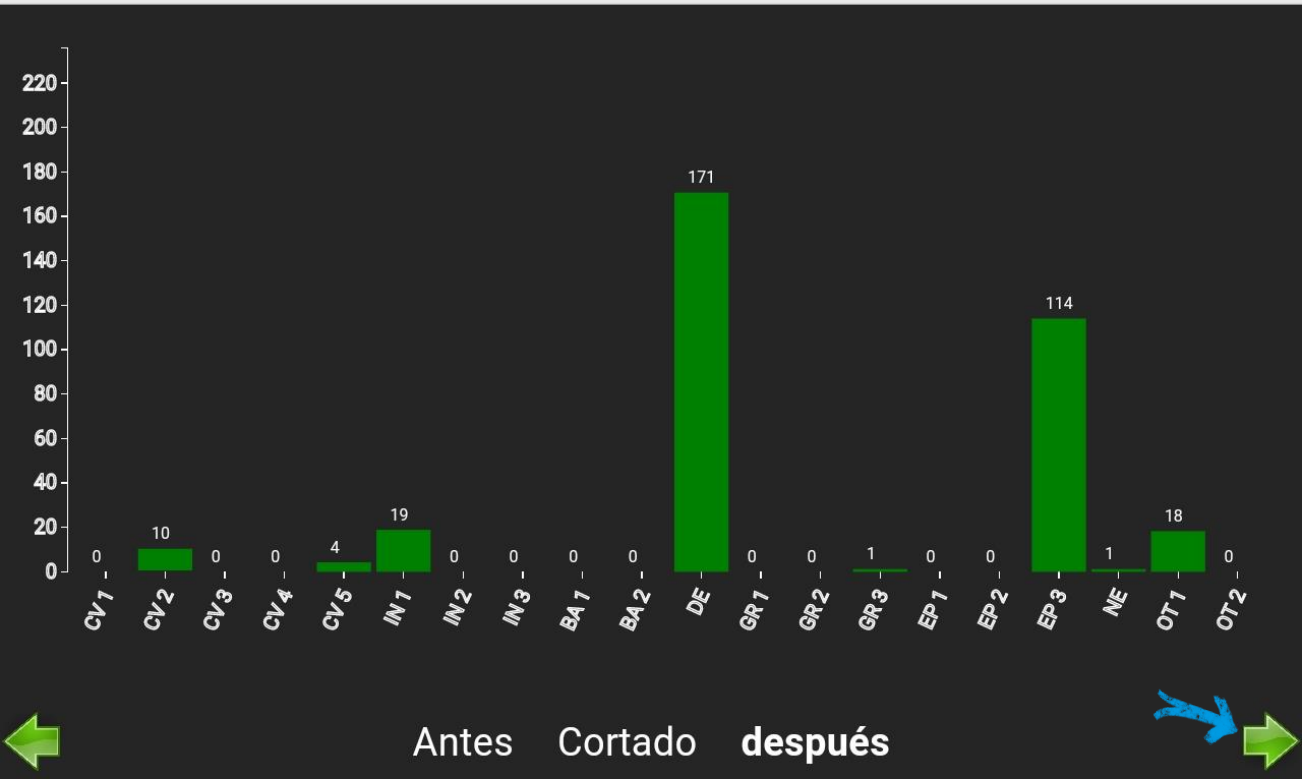

Pulsando la flecha verde en la esquina inferior derecha pasamos a la siguiente sección del análisis de los resultados, que es un gráfico de puntos donde se comparan los diferentes ejercicios realizados entre sí (si este es el primer ejercicio que realizamos sólo habrá un punto rojo en la gráfica), respecto al tipo de corta realizada y su intensidad, mostrando si se trata de una corta por lo alto o por lo bajo.

| Aná             | lisis de los                                                            | result  | ados    |             |       |       |       |      |                 |                                           |
|-----------------|-------------------------------------------------------------------------|---------|---------|-------------|-------|-------|-------|------|-----------------|-------------------------------------------|
| 37 <del>7</del> |                                                                         |         |         | ayuela_Ej2  |       |       |       |      |                 | Eje vertical: 'thinning type' los árboles |
| 1.1 -           |                                                                         |         |         | iyuela_Ej22 |       |       |       |      |                 | cortados dividido por el área basimétrica |
| 1.0 -           |                                                                         |         |         |             |       | ••••• | ••••• |      |                 | de los árboles cortados (rN/rG ratio)     |
| 0.9 -           |                                                                         |         |         |             |       |       |       |      |                 | Eje norizontal: thinning intensity        |
| 0.8-            | _                                                                       |         |         |             |       |       |       |      |                 | proporción del area basimetrica extraída  |
| 0.0             |                                                                         |         |         |             |       |       |       |      |                 | (rG)                                      |
| 0.7 -           |                                                                         |         |         |             |       |       |       |      |                 | Graph shows efecto de la intensidad de    |
| 0.6 -           |                                                                         |         |         |             |       |       |       |      |                 | corta en la estructura del rodal: ¿es una |
| 0.5-            |                                                                         |         |         |             |       |       |       |      |                 | corta por lo alto o por lo bajo?          |
| 0.0             |                                                                         |         |         |             |       |       |       |      | Talayuela_Ej222 |                                           |
| 0.4 -           | -                                                                       |         |         | /uela_Ej11  |       |       |       |      | Calagoela_Ej    |                                           |
| 0.3 -           | -                                                                       |         | Talayue | la_Ej1      |       |       |       |      |                 |                                           |
| 0.2 -           |                                                                         |         |         |             |       |       |       |      |                 |                                           |
| 0.1 -           |                                                                         |         |         |             |       |       |       |      |                 |                                           |
| 0.0-            | 00 005                                                                  | 0 10    | 0.15    |             | 0.05  |       | 0.05  | 0 10 | 0.45            |                                           |
| υ.              | 00 0.05                                                                 | 0.10    | 0.15    | 0.20        | 0.25  | 0.30  | 0.35  | 0.40 | 0.45            |                                           |
| Not             | Nota: El gráfico muestra tus resultados (punto rojo) comparados con 💦 🚽 |         |         |             |       |       |       |      |                 |                                           |
| otro            | os ejercicio                                                            | os (pun | tos ver | des).       |       |       |       |      |                 |                                           |
|                 |                                                                         |         |         |             |       |       |       |      |                 |                                           |
|                 | o de c                                                                  | orta    | vs ir   | ntens       | sidao |       | lám   | etro | medio vs        | s Area basimétrica cort 📫                 |

Pulsando sobre "Diámetro medio Vs Área basimétrica cortada" en la parte inferior de la pantalla pasamos a otro gráfico de puntos similar al anterior. En este se comparan los diferentes ejercicios entre sí respecto al diámetro medio de los pies apeados y a su área basimétrica total. Es otra manera de mostrar si el ejercicio se trata de una corta por lo bajo o por lo alto.

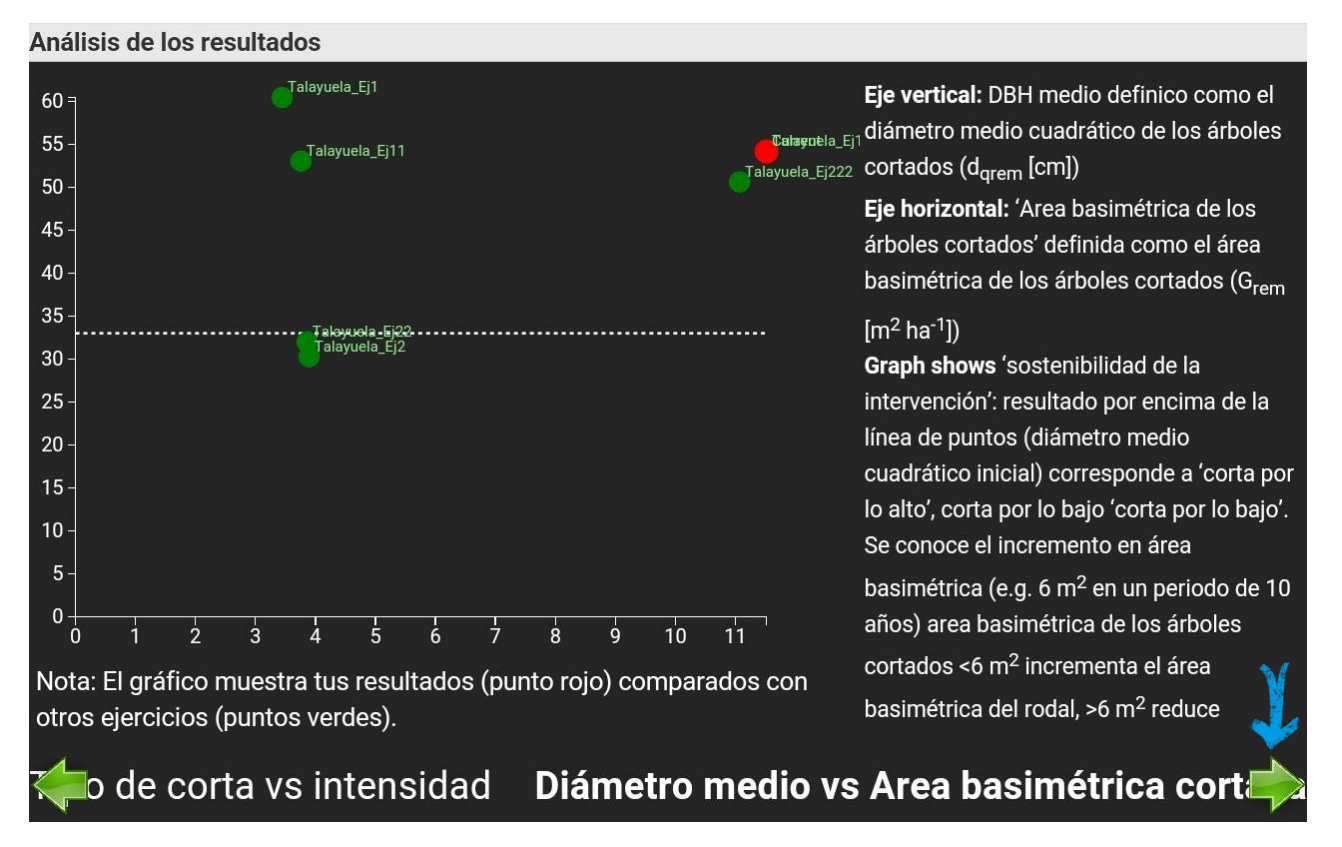

Al pulsar sobre la flecha verde pasamos a la última sección del análisis de resultados, donde se visualizan diferentes variables de la masa en forma de dos gráficos de sección circular, lo que facilita la comparación de estos gráficos y por tanto de las variables que representan, entre sí.

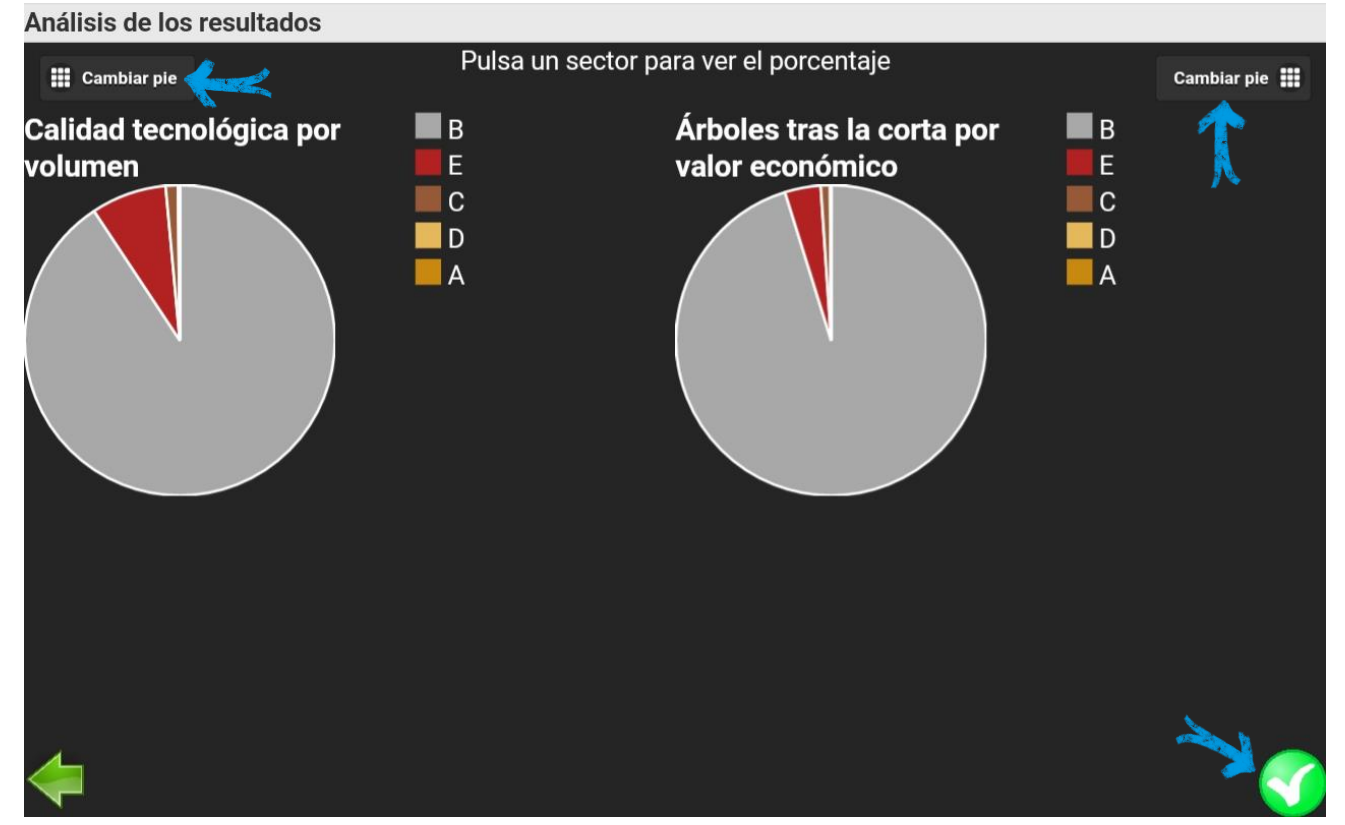

Pulsando sobre "Cambiar pie" en cualquiera de las esquinas superiores podemos cambiar los gráficos que se muestran, a cualquiera de las siguientes opciones:

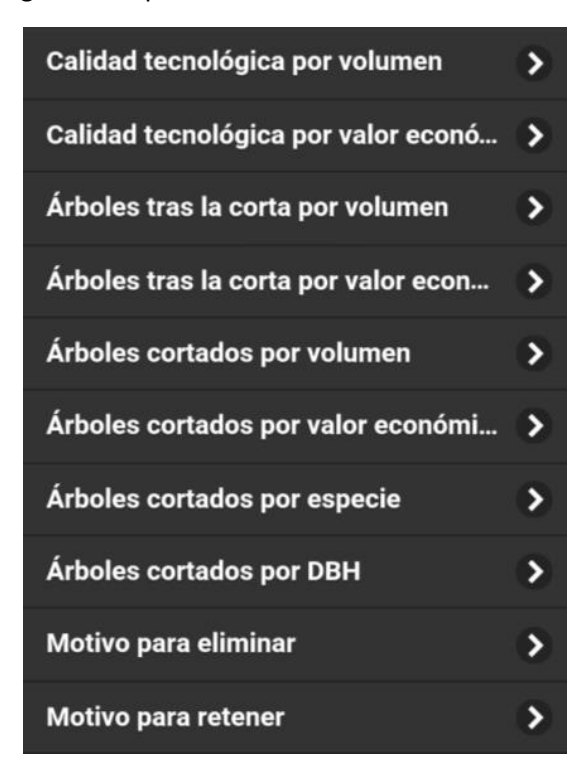

Por último, pulsando sobre el círculo verde con tic blanco daremos por acabado el análisis de resultados, procediendo a terminar el ejercicio.

#### 30

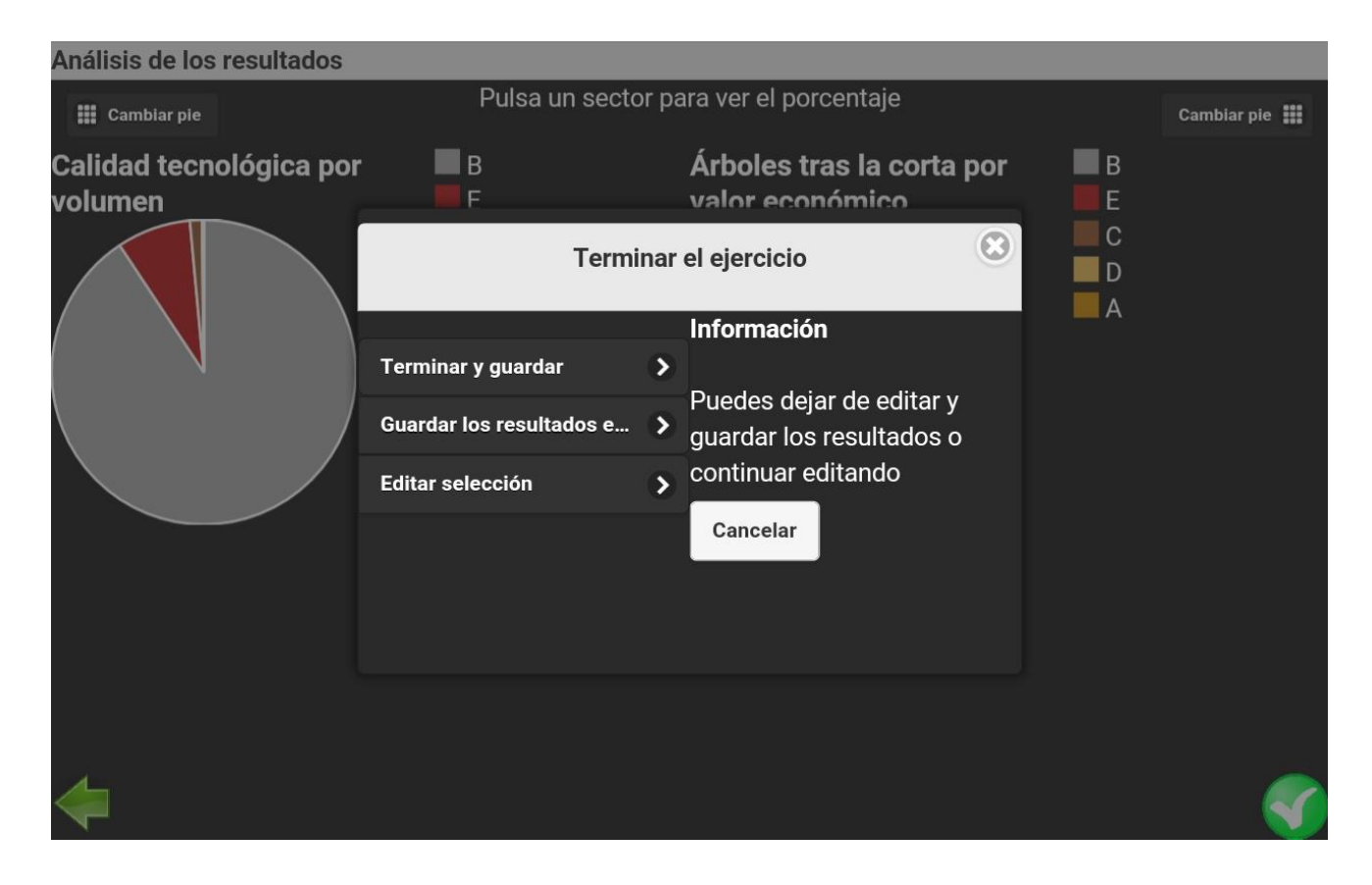

|                          |   | Terminar y guardar                                          |  |  |  |
|--------------------------|---|-------------------------------------------------------------|--|--|--|
| Terminar y guardar       | > |                                                             |  |  |  |
| Guardar los resultados e | > | Guardar los resultados en la<br>base de datos, crear un PDF |  |  |  |
| Editar selección         | > | con los resultados finales y reiniciar la aplicación        |  |  |  |
|                          |   | OK Cancelar                                                 |  |  |  |

| Terminar y guardar       | > | Guardar los resultados en el<br>dispositivo              |  |  |  |
|--------------------------|---|----------------------------------------------------------|--|--|--|
| Guardar los resultados e | > | Guardar los resultados                                   |  |  |  |
| Editar selección         | > | finales en la tarjeta SD, crear<br>un PDF y reiniciar la |  |  |  |
|                          |   | aplicación                                               |  |  |  |
|                          |   | OK Cancelar                                              |  |  |  |

| Terminar y guardar       | > | Editar s                          | elección |  |
|--------------------------|---|-----------------------------------|----------|--|
| Guardar los resultados e | > | Continuar editando sin<br>guardar |          |  |
| Editar selección         | > | ок                                | Cancelar |  |

En este menú vemos tres opciones. Al pulsarlas veremos una pequeña explicación de las mismas. La primera, "Terminar y guardar" está reservada para aquellos usuarios con acceso a I+Manager, por lo que no estará disponible para la mayoría de los usuarios de I+Trainer, al no tener éstos acceso a la base de datos de la aplicación.

La segunda opción, "Guardar los resultados en el dispositivo", será la que usaremos si, tras la revisión de los resultados, estamos conformes con el ejercicio. Tras esto se generarán varios archivos entre los que figura un informe que se adjunta al final de este manual, donde se recogen en formato pdf todos los resultados mostrados hasta ahora. Por defecto, este informe se guardará en la carpeta "iplus" dentro de la memoria interna del dispositivo móvil usado.

La tercera opción, "Editar selección", nos permite dar marcha atrás y volver al ejercicio, donde se mantiene la selección que ya realizamos y donde podemos modificar ésta. Esta opción será la elegida cuando tras el análisis de los resultados descubramos que éstos son insatisfactorios.

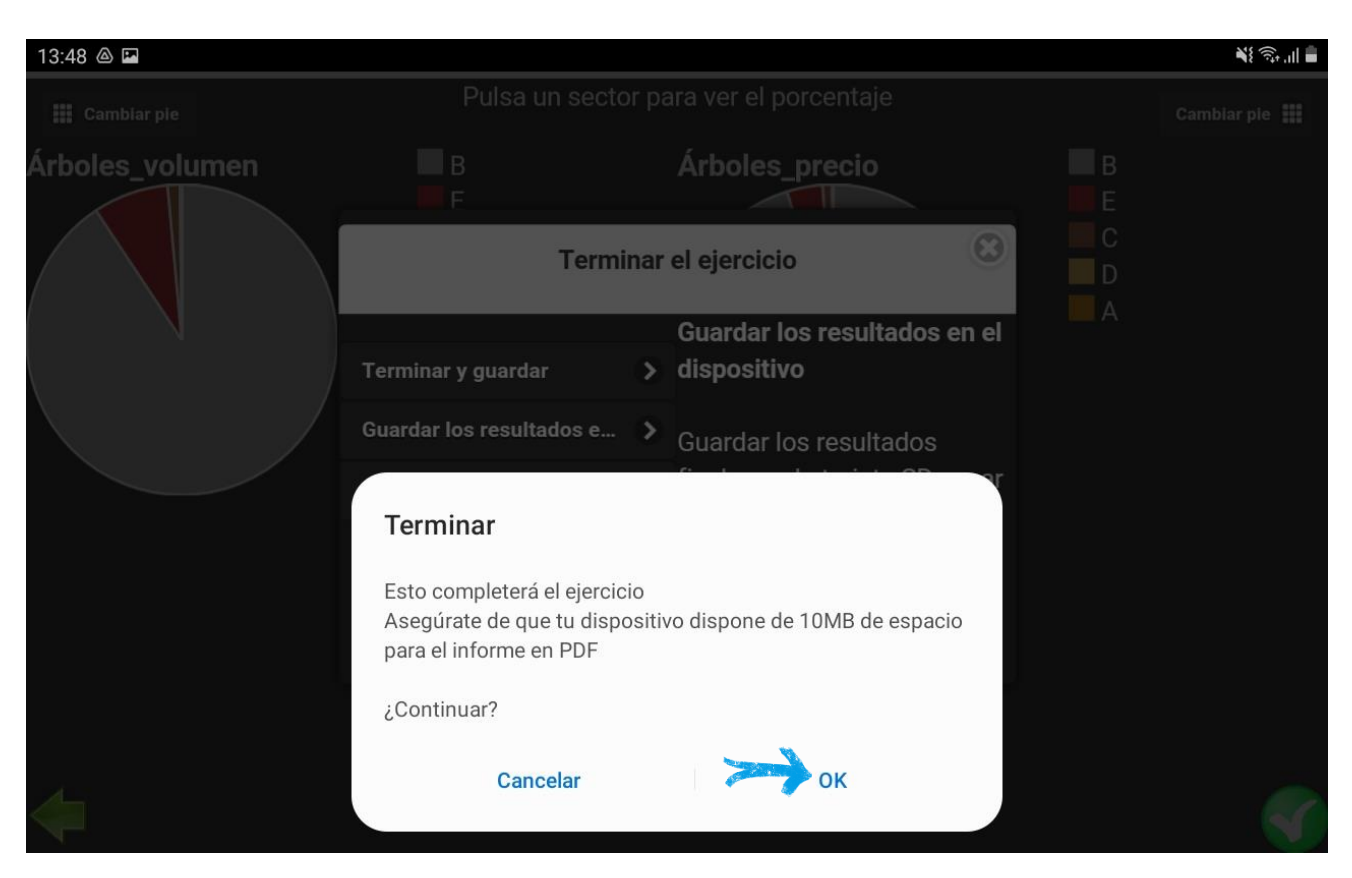

Tras seleccionar "Guardar los resultados en el dispositivo" y después pulsar en "OK" tendremos que confirmar esta acción, generándose el informe del ejercicio y reiniciándose la aplicación, habiendo terminado de esta forma el ejercicio.

# REFERENCIAS

Derks, J., Schuck, A., Zudin, S. (2020). Step-by-step tutorial: I+ Trainer software European Forest Institute <u>https://integratenetwork.org/ http://iplus.efi.int</u>

Kraus, D., Bütler, R., Krumm, F., Lachat, T., Larrieu, L., Mergner, U., Paillet, Y., Rydkvist, T., Schuck, A., y Winter, S., 2016. Catálogo de los microhábitats de los árboles – Lista de campos de referencia. Integrate+ Technical Paper 13. 16 p. Disponible online en

http://iplus.efi.int/uploads/Tree%20Microhabitat%20Catalogues/Catalogue\_TreeMicrohabitats\_ES.pdf

Los diferentes gráficos, tablas, capturas de pantalla y demás resultados de los ejercicios han sido creados usando el software "I+":

#### 1) <u>iplus.efi.int</u>

2) Schuck, A., Kraus, D., Krumm, F., Held, A., Schmitt, H., 2015. Integrate+ marteloscopes – Calibrating silvicultural decision making. Integrate+ Technical Paper No. 1. 12 p.